# 项目1

# 网络封包分析工具 Wireshark

# 1.1 Wireshark 简介

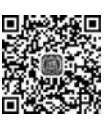

Wireshark 是目前流行的网络封包分析工具,可以帮助我们获得网络连接中的各项数据。以前上网、访问网页对于人们来说,只是一个抽象的概念,我们并不知道到底是如何浏览那些网络信息的,而利用 Wireshark 可以将这些概念实体化,各项数据直观地展现了网络连接、网页访问的全过程。这个强大的工具可以捕捉网络中的数据,并为用户提供关于网络和上层协议的各种信息。与其他很多网络工具一样,Wireshark 也使用 Npcap 来进行封包捕捉,并可破解局域网内 QQ、邮箱、MSN 等账号密码。

网络管理员使用 Wireshark 来检测网络问题,网络安全工程师使用 Wireshark 来检查安全的相关问题,开发者使用 Wireshark 来为新的通信协议找错,普通使用者使用 Wireshark 来学习网络协议的相关知识。当然,有的人也会"居心叵测"地用它来寻找一些敏感信息。

# 1.2 Wireshark 工作流程

(1)确定 Wireshark 的位置。如果没有一个正确的位置, 启动 Wireshark 后会花费 很长的时间捕获一些与自己无关的数据。

(2)选择捕获接口。一般都是选择连接到 Internet 网络的接口,这样才可以捕获到 与网络相关的数据;否则,捕获到的其他数据对自己也没有任何帮助。

(3)使用捕获过滤器。通过设置捕获过滤器,可以避免产生过大的捕获文件。这样 用户在分析数据时,也不会受其他数据的干扰,而且,还可以为用户节约大量的时间。

(4)使用显示过滤器。通常使用捕获过滤器过滤后的数据,往往还是很复杂。为了 使过滤的数据包更细致,此时使用显示过滤器进行过滤。

(5)使用着色规则。通常使用显示过滤器过滤后的数据,都是有用的数据包。如果 想更加突出地显示某个会话,可以使用着色规则高亮显示。

(6)构建图表。如果用户想要更明显地看出一个网络中数据的变化情况,使用图表的形式可以很方便地展现数据分布的情况。

(7) 重组数据。Wireshark 的重组功能,可以重组一个会话中不同数据包的信息,或 者是重组一个完整的图片或文件。由于传输的文件往往较大,所以信息分布在多个数据

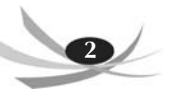

网络攻防项目实战(微课视频版)

包中。为了能够查看到整个图片或文件,需要使用重组数据的方法来实现。

# 1.3 Wireshark 安装

可到官网下载 Wireshark, 网址为 https://www.wireshark.org/download.html, 网站界面如图 1.1 所示。

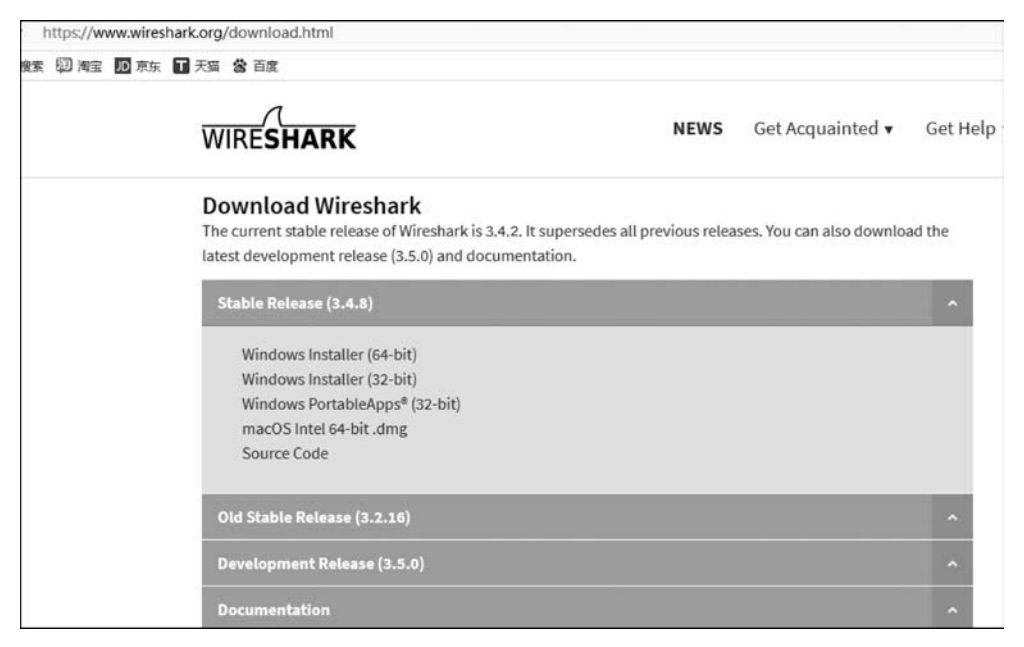

图 1.1 打开 Wireshark 的官网

选择 3.4.2 版本,单击 Windows Installer(64-bit)下载,可以下载到任意目录,下载的 文件为 Wireshark-win64-3.4.2. exe,执行该文件,显示结果如图 1.2 所示。

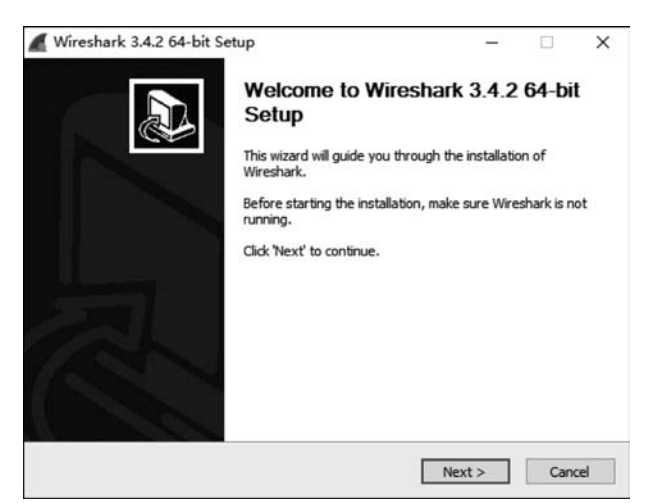

图 1.2 安装 Wireshark-win64-3.4.2. exe

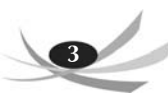

单击 Next 按钮,显示许可协议,如图 1.3 所示。

| i <b>cense Agreement</b><br>Diasea raview the licence terms before installin | www.wirechark 3.4    | 764.64          |         | 1 |
|------------------------------------------------------------------------------|----------------------|-----------------|---------|---|
| Please review ule idense terms before installi                               | iy wiresilark 5.4.   | 2 04-011.       |         | - |
| Wireshark is distributed under the GNU Genera                                | al Public License.   |                 |         |   |
| This text consists of three parts:                                           |                      |                 |         | 1 |
| Part I: Some remarks regarding the license give                              | ven in               |                 |         |   |
| Part II: The actual license that covers Wiresh                               | ark.                 |                 |         |   |
| Part III: Other applicable licenses.                                         |                      |                 |         |   |
| When in doubt: Part II/III is the legally bindin                             | g part, Part I is ju | st CPI v2       |         |   |
| there to make it easier for people that are no                               | t lamilar with the   | GPLV2.          |         |   |
|                                                                              |                      |                 |         |   |
| 1                                                                            |                      |                 |         |   |
| This is not an end user license agreement (EU                                | A). It is provided   | here for inform | ational |   |
| LET CROSSES CETTY.                                                           |                      |                 |         |   |
| Papers (11)                                                                  |                      |                 |         |   |
| eshark® Installer                                                            |                      |                 |         |   |
| eshark® Installer                                                            |                      |                 |         |   |

图 1.3 显示许可协议

单击 Noted 按钮,选择安装的组件,这里将所有的复选框都选中,如图 1.4 所示。

| Choose Components             |                                                                              |    |  |
|-------------------------------|------------------------------------------------------------------------------|----|--|
| Choose which features of Wire | shark 3.4.2 64-bit you want to install.                                      |    |  |
| The following components are  | available for installation.                                                  |    |  |
| Select components to install: | Vireshark<br>V TShark<br>V Plugins & Extensions<br>V Documentation           |    |  |
| Space required: 199.6 MB      | Description<br>Position your mouse over a component to see I<br>description. | ts |  |
|                               |                                                                              |    |  |

图 1.4 选择安装的组件

单击 Next 按钮,显示其他任务,默认安装,如图 1.5 所示。

单击 Next 按钮,选择安装的路径,如图 1.6 所示。

单击 Next 按钮, Wireshark 需要 Npcap 或 WinPcap 来捕获实时网络数据,安装 Npcap 和 WinPcap,继续安装,如图 1.7 所示。

单击 Next 按钮,安装 USB Capture,如图 1.8 所示。

单击 Install 按钮,开始安装,如图 1.9 所示。

安装时跳出的窗口如图 1.10 所示,开始安装 Npcap 插件, Npcap 是 WinPcap 的改进版。

单击 I Agree 按钮,继续安装,如图 1.11 所示。

单击 Install 按钮,显示如图 1.12 所示。

网络攻防项目实战(微课视频版)

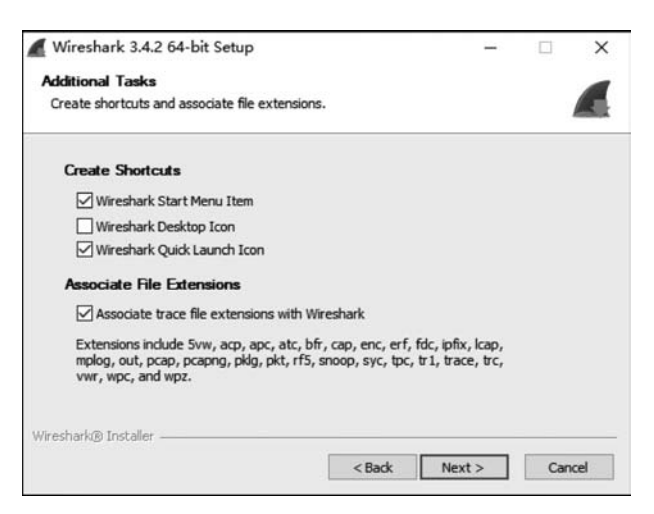

图 1.5 安装的任务

| Wireshark 3.4.2 64-bit Setup                                  | °      |      | ×  |
|---------------------------------------------------------------|--------|------|----|
| Choose Install Location                                       |        |      |    |
| Choose the folder in which to install Wireshark 3.4.2 64-bit. |        | 1    |    |
| Choose a directory in which to install Wireshark.             |        |      |    |
|                                                               |        |      |    |
| Destination Folder                                            |        |      |    |
| 2:\Program Files\Wireshark                                    | Brow   | vse  |    |
| Space required: 199.6 MB                                      |        |      |    |
| Space available: 179.9 GB                                     |        |      |    |
|                                                               |        |      |    |
| Wireshark® Installer                                          |        |      |    |
| Wireshark® Installer                                          | Next > | Cano | el |

图 1.6 选择安装的路径

| Dealert Contern                                                                                                    |       |   |
|----------------------------------------------------------------------------------------------------|-------|---|
| acket Capture                                                                                                    |       | 1 |
| Wireshark requires either Npcap or WinPcap to capture live network                                                                                                    | data. | Æ |
| Currently installed Npcap or WinPcap version                                                                                                    |       |   |
| WinPcap 4.1.3                                                                                                    |       |   |
| Install                                                                                                    |       |   |
| Install Npcap 1.00                                                                                                    |       |   |
| The currently installed WinPcap 4.1.3 may be uninstalled first.                                                                                                    |       |   |
|                                                                                                    |       |   |
|                                                                                                    |       |   |
| Get WinPcap                                                                                                    |       |   |
| Learn more about Npcap and WinPcap                                                                                                    |       |   |
| reshark@ Installer                                                                                                    |       |   |
| and the state of the second second |       |   |

图 1.7 继续安装

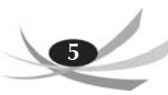

| Witeshark 5.4.2 04-bit Setup                                                    |                                        | -              |            | × |
|---------------------------------------------------------------------------------|----------------------------------------|----------------|------------|---|
| USB Capture                                                                     |                                        |                |            | - |
| USBPcap is required to capture USB traff<br>(experimental)?                     | fic. Should USBPcap be ins             | talled         | 2          |   |
| Currently installed USBPcap version                                             |                                        |                |            |   |
| USBPcap is currently not installed                                              |                                        |                |            |   |
| Install                                                                         |                                        |                |            |   |
| Install USBPcap 1.5.4.0                                                         |                                        |                |            |   |
| (Use Add/Remove Programs first t                                                | to uninstall any undetecte             | d old USBPcap  | versions)  |   |
| Important notice                                                                |                                        |                |            |   |
| In case of issue after installation, plea<br>https://github.com/desowin/usbpcap | ase use the system restor<br>/issues/3 | e point create | ed or read |   |
|                                                                                 |                                        |                |            |   |
| na ha dan ta kalina                                                             |                                        |                |            |   |
| rresnankig installer                                                            |                                        |                |            | _ |
|                                                                                 |                                        |                |            |   |

图 1.8 安装 USB Capture

| stalling                                                              |             |     |   |
|-----------------------------------------------------------------------|-------------|-----|---|
| lease wait while Wireshark 3.4.2 64-bit is being installed.           |             |     |   |
| ixecute: "C:\Program Files\Wireshark\vcredist_x64.exe" /install /quie | t /norestar | t   |   |
| Extract: pdml2html.xsl                                                |             |     | ^ |
| Extract: ws.css                                                       |             |     |   |
| Extract: wireshark.html                                               |             |     |   |
| Extract: wireshark-filter.html                                        |             |     |   |
| Extract: dumpcap.exe                                                  |             |     |   |
| Extract: dumpcap.html                                                 |             |     |   |
| Extract: extcap.html                                                  |             |     |   |
| Extract: ipmap.html                                                   |             |     |   |
| Extract: vcredist_x64.exe 100%                                        |             |     |   |
| Execute: "C:\Program Files\Wireshark\vcredist_x64.exe" /install /qu   | iet /norest | art | ~ |
|                                                                       |             |     |   |
| shark® Installer                                                      |             |     | _ |
|                                                                       | -           | 100 | - |

图 1.9 开始安装

| 0                                                                                                    | License Agreement                                                                                                    | talling N  | ocan 1.00  |
|----------------------------------------------------------------------------------------------------|----------------------------------------------------------------------------------------------------|------------|------------|
| NMAP. ORG                                                                                                  | Piedse review the intense terms before ins                                                                                                    | stalling N | pcap 1.00. |
| Press Page Down to see                                                                                     | the rest of the agreement.                                                                                                    |            |            |
| NPCAP COPYRIGHT / EN                                                                                       | D USER LICENSE AGREEMENT                                                                                                    |            | ^          |
| Npcap is a Windows pad<br>(c) 2013-2020 by Insecu<br>reserved.                                             | ket sniffing driver and library and is copyright<br>re.Com LLC ("The Nmap Project"). All rights                                                                                             |            |            |
| Even though Npcap sour<br>not open source softwar<br>permission from the Nma<br>limited to installation on | ce code is publicly available for review, it is<br>re and may not be redistributed without specia<br>ip Project. The standard version is also<br>five systems. We fund the Npcap project by | I          |            |
| If you accept the terms of<br>agreement to install Npca                                                    | of the agreement, dick I Agree to continue. Yo<br>up 1.00.                                                                                                    | u must a   | ccept the  |
|                                                                                                    |                                                                                                    |            |            |

图 1.10 安装 Npcap 插件

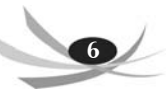

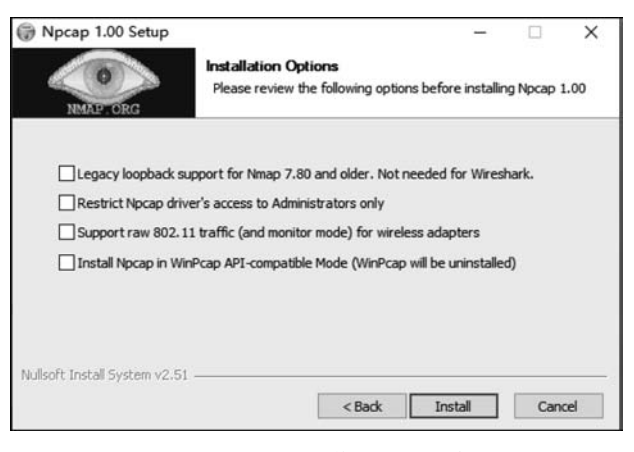

图 1.11 继续安装 Npcap 插件

| Npcap 1.00 Setup              | Finished<br>Thank you for installing Npcap | -      |     | ×   |
|-------------------------------|--------------------------------------------|--------|-----|-----|
| Npcap has been install        | ed on your computer.<br>s wizard.          |        |     |     |
| Nullsoft Install System v2.51 | < Back                                     | Finish | Can | cel |

图 1.12 完成 Npcap 插件的安装

单击 Finish 按钮,完成 Npcap 的安装。如图 1.13 所示,显示安装完成。

| etup was completed successfully.          |  |  | 4    |
|-------------------------------------------|--|--|------|
| ompleted                                  |  |  |      |
| Extract caushade ave                      |  |  |      |
| Extract: rawshark.html                    |  |  |      |
| Output folder: C:\Program Files\Wireshark |  |  |      |
| Extract: mmdbresolve.html                 |  |  |      |
| Output folder: C:\Program Files\Wireshark |  |  |      |
| Extract: mmdbresolve.exe                  |  |  |      |
| Output folder: C:\Program Files\Wireshark |  |  |      |
| Extract: user-guide.chm                   |  |  |      |
| Extract: faq.html                         |  |  | - 11 |
| Completed                                 |  |  | ~    |
| N ARES STR                                |  |  |      |

图 1.13 显示安装完成

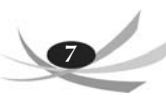

单击 Next 按钮, Wireshark 安装完成, 重启系统, 如图 1.14 所示。

| Wireshark 3.4.2 64-bit Setup | - 🗆 ×                                                                                                    |
|------------------------------|----------------------------------------------------------------------------------------------------|
|                              | completing Wireshark 3.4.2 64-bit<br>setup<br>wr computer must be restarted in order to complete the<br>stallation of Wireshark 3.4.2 64-bit. Do you want to reboot<br>w? |
| •                            | ) Reboot now                                                                                                    |
|                              | ) I want to manually reboot later                                                                                                    |
|                              |                                                                                                    |
|                              | < Back Finish Cancel                                                                                                    |

图 1.14 安装完成,重启系统

# 1.4 Wireshark 基本应用

## 1. 界面介绍

打开 Wireshark 程序, Wireshark 3.4.2 启动界面如图 1.15 所示。

| ▲ Wireshark 网络分析器                    |                                                                                                    |                             |            |             |
|--------------------------------------|----------------------------------------------------------------------------------------------------|-----------------------------|------------|-------------|
| 文件(F) 编辑(E) 视图(V)                    | 凯特(G) 捕获(C) 分析(A) 统计(S)                                                                                                    | 电话(V) 无线(W) 工具(T) 幕助(H)     |            |             |
| 4                                    |                                                                                                    | 9991                        |            |             |
| □□□□□□□□□□□□□□□□□□□□□□□□□□□□□□□□□□□□ |                                                                                                    |                             |            | <b></b>     |
|                                      |                                                                                                    |                             |            |             |
|                                      | NAMES OF A DESCRIPTION OF A DESCRIPTION OF<br>A DESCRIPTION OF A DESCRIPTION OF A DESCRIPTION OF A DESCRIPTION OF A DESCRIPTION OF A DESCRIPTION OF A DESCRIPTION OF A DESCRIPTION OF A DESCRIPTION OF A DESCRIPTION OF A DESCRIPTION OF A DESCRIPTION OF A DESCRIPTION OF A DESCRIPTIONO |                             |            |             |
| 1                                    | XXHURH #ireshark                                                                                                    |                             |            |             |
|                                      | 插获                                                                                                    |                             |            |             |
|                                      | "使用这个过滤器: [目]输入拥获过滤器 …                                                                                                    |                             | * 显示所有捨口 * |             |
|                                      |                                                                                                    |                             |            |             |
|                                      | 本均连接*7<br>以士師                                                                                                    |                             |            |             |
|                                      | 本地连接*8                                                                                                    |                             |            |             |
|                                      | 本地连接*6                                                                                                    |                             |            |             |
|                                      | VMware Network Adapter VMnet1                                                                                                    |                             |            |             |
|                                      | VMware Network Adapter VMnet8                                                                                                    | mm                          |            |             |
|                                      | Adapter for loopback traffic capture                                                                                                    |                             |            |             |
|                                      |                                                                                                    |                             |            |             |
|                                      |                                                                                                    |                             |            |             |
|                                      |                                                                                                    |                             |            |             |
|                                      |                                                                                                    |                             |            |             |
|                                      |                                                                                                    |                             |            |             |
|                                      |                                                                                                    |                             |            |             |
|                                      |                                                                                                    |                             |            |             |
|                                      |                                                                                                    |                             |            |             |
|                                      |                                                                                                    |                             |            |             |
|                                      |                                                                                                    |                             |            |             |
|                                      |                                                                                                    |                             |            |             |
|                                      |                                                                                                    |                             |            |             |
|                                      |                                                                                                    |                             |            |             |
|                                      |                                                                                                    |                             |            |             |
| 10                                   | 学习                                                                                                    |                             |            |             |
|                                      | User's Guide · Viki · Questions                                                                                                    | and Answers · Mailine Lists |            |             |
|                                      | E在运行 Wireshark3.4.2 (v3.4.2-0-za889c)                                                                                                    | [1b1b19] 接受自动更新。            |            |             |
| S 20                                 |                                                                                                    |                             |            |             |
| 2 已准备好加载或捕获                          |                                                                                                    |                             | 无分组        | RE: Defealt |

图 1.15 Wireshark 启动界面

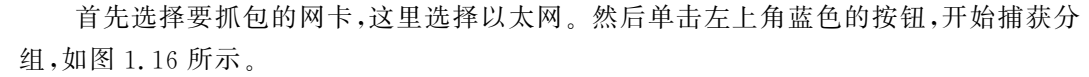

1 号窗口是数据包列表,显示捕获的数据包,第一列为捕获的序列号,第二列为捕获的时间,第三列为源 IP 地址,第四列为目标 IP 地址,第五列为协议,第六列为长度,第七 列为说明信息。

2 号窗口是数据包详细信息,在1 号窗口数据包列表中选择指定数据包,在2 号窗口 数据包详细信息中会显示数据包的所有详细信息内容。数据包详细信息是非常重要的, 可用来查看协议中的每一个字段。各行信息分别说明如下。

(1) Frame: 物理层的数据帧概况。

(2) Ethernet Ⅱ:数据链路层以太网帧头部信息。

(3) Internet Protocol Version 4:网络层 IP 包头部信息。

(4) Transmission Control Protocol: 传输层的数据段头部信息,此处是 TCP。

(5) Hypertext Transfer Protocol:应用层的信息,此处是 HTTP。

3 号窗口是1 号窗口中选定的数据包字节区,其中左侧是十六进制表示,右侧是 ASCII 码表示。另外,在2 号窗口中选中某层或某字段,3 号窗口对应位置也会被高亮。

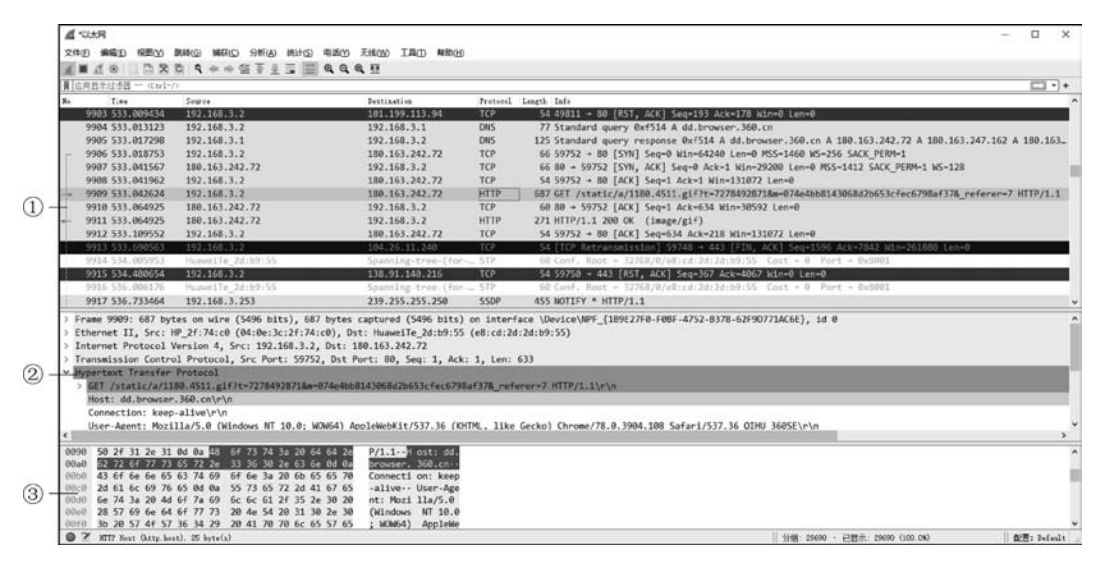

图 1.16 抓包结果

#### 2. 设置数据列表颜色

从图 1.16 看到,数据包列表中不同的协议功能使用了不同的颜色区分。如需更改颜 色,选择菜单栏"视图(V)"→"着色规则",选择某个规则,使用下面的按钮更改前景色和 背景色,如图 1.17 所示。

3. 设置网卡

如需重新选择网卡,应选择菜单栏"捕获(C)"→"选项",打开"捕获选项"对话框,在 Input 选项卡中选择网卡后,单击"开始"按钮,开始抓包,如图 1.18 所示。

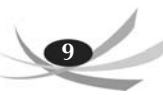

| nalysis.flags && Itcp.analysis.window_update && Itcp.analysis.keep_alive && Itcp.analysis.keep_alive_ack<br>state != 8 && hsrp.state != 16<br>/pe == 0x80<br>msg != 1 |
|----------------------------------------------------------------------------------------------------|
| state != 8 && hsrp.state != 16<br>/pe == 0x80<br>msg != 1                                                                                                    |
| /pe == 0x80<br>msg != 1                                                                                                    |
| msg != 1                                                                                                    |
|                                                                                                    |
| type eq 3    icmp.type eq 4    icmp.type eq 5    icmp.type eq 11    icmpv6.type eq 1    icmpv6.type eq 2    icmpv6.type                                               |
|                                                                                                    |
| icmpv6                                                                                                    |
| ags.reset eq 1                                                                                                    |
| chunk_type eq ABORT                                                                                                    |
| dst == 224.0.0.0/4 && ip.ttl < 5 &&  pim && lospf)    (ip.dst == 224.0.0.0/24 && ip.dst != 224.0.0.251 && ip.ttl != 1                                                 |
| :s.status=="Bad"    ip.checksum.status=="Bad"    tcp.checksum.status=="Bad"    udp.checksum.status=="Bad"    sctp.                                                    |
| nbss    nbns    netbios                                                                                                    |
| tcp.port == 80    http2                                                                                                    |
| pc                                                                                                    |
| eigrp    ospf    bgp    cdp    vrrp    carp    gvrp    igmp    ismp                                                                                                   |
| ags & 0x02    tcp.flags.fin == 1                                                                                                    |
|                                                                                                    |
|                                                                                                    |
| ] & 1                                                                                                    |
| md_journal    sysdig                                                                                                    |
|                                                                                                    |
|                                                                                                    |
| AGRO.                                                                                                    |
| 过速器应用                                                                                                    |
|                                                                                                    |

图 1.17 数据包列表中颜色的设置

| ξ <b>Π</b>                           | Traffic | Link-layer Header | 混杂 | 捕获长居 | 缓冲区( | 监控机     | 捕获过清醒 | 6 |  |
|--------------------------------------|---------|-------------------|----|------|------|---------|-------|---|--|
| 本地连接*7                               |         | Ethernet          |    | 默认   | 2    | <u></u> |       |   |  |
| 以太网                                  |         | Ethernet          |    | 默认   | 2    |         |       |   |  |
| 本地连接* 8                              |         | Ethernet          |    | 默认   | 2    | _       |       |   |  |
| 本地连接*6                               |         | Ethernet          |    | 默认   | 2    |         |       |   |  |
| VMware Network Adapter VMnet1        |         | Ethernet          |    | 默认   | 2    |         |       |   |  |
| VMware Network Adapter VMnet8        |         | Ethernet          |    | 默认   | 2    | _       |       |   |  |
| Adapter for loopback traffic capture | re      | BSD loopback      |    | 默认   | 2    | -       |       |   |  |
|                                      |         |                   |    |      |      |         |       |   |  |

图 1.18 更换网卡抓包

# 4. 显示过滤器

在捕获时未设置捕获规则直接通过网卡抓取所有数据包,如图 1.19 所示,可看到抓 取了所有协议的数据包。

显示过滤器用于在抓取数据包后设置过滤条件,从而过滤数据包。通常在抓取数据

| ▲ "以太月                                                                                                    |                                                                                                    |                                                                      |                         | 7                                                                                             | D X      |
|----------------------------------------------------------------------------------------------------|----------------------------------------------------------------------------------------------------|----------------------------------------------------------------------|-------------------------|-----------------------------------------------------------------------------------------------|----------|
| 文件图 编辑图 短期区                                                                                                    | MALE CHING (A)THE CURRE (D)MA                                                                                                | 无线(业) 工具(土) 制物(土)                                                    |                         |                                                                                               |          |
|                                                                                                    | 0 • • • · · · · · · · · · · · · · · · ·                                                                                      | e, 11                                                                |                         |                                                                                               |          |
| ■ 应用显示过透器 ··· 《trl-/                                                                                                    | 0                                                                                                    |                                                                      |                         |                                                                                               | +        |
| Be. Time                                                                                                    | Source                                                                                                    | Destination                                                          | fratoral 1              | length Info                                                                                   | ^        |
| 11399 1172.150640                                                                                                    | 192.168.3.2                                                                                                    | 40.119.211.203                                                       | TLSv1.2                 | 153 Application Data                                                                          |          |
| 11400 1172.254998                                                                                                    | 40.119.211.203                                                                                                    | 192.168.3.2                                                          | TLSv1.2                 | 223 Application Data                                                                          |          |
| 11401 1172.299196                                                                                                    | 192,168.3.2                                                                                                    | 40.119.211.203                                                       | TCP                     | 54 59757 + 443 [ACK] Seq=2571 Ack=5005 Win=130048 Len=0                                       |          |
| 11402 1173.089145                                                                                                    | 192,168.3.2                                                                                                    | 124.238.251.101                                                      | TCP                     | 55 [TCP Keep-Alive] 59786 + 443 [ACK] Seq=1715 Ack=8504 Win=130048 Len=1                      |          |
| 11403 1173.095502                                                                                                    | 124.238.251.101                                                                                                    | 192.168.3.2                                                          | TCP                     | 66 [TCP Keep-Alive ACK] 443 - 59786 [ACK] Seq-8504 Ack-1716 Win-16896 Len-0 SLE-1715 SRE-17   | 16       |
| 11404 1174.013248                                                                                                    | HummeiTe_2d:b9:55                                                                                                    | Spanning-tree-(for-,                                                 | STP                     | 68 Conf. Root = 32768/0/e8:cd:2d:2d:59:55 Cost = 0 Port = 0x8001                              |          |
| 11405 1176.013274                                                                                                    | HummelTe_2d:b0:55                                                                                                    | Spanning-tree-(for                                                   | . 5TP                   | 50 Conf. Root = 32768/0/e8:cd:2d:2d:b9:55   Cost = 0   Port = 0x8001                          | - 8      |
| 11486 1176.459685                                                                                                    | 101.199.113.94                                                                                                    | 192.168.3.2                                                          | TCP                     | 60 [TCP Keep-Alive] 80 + 59782 [ACK] Seq=272 Ack=281 Win=30336 Len=0                          |          |
| 11407 1176.459635                                                                                                    | 192.168.3.2                                                                                                    | 101.199.113.94                                                       | TCP                     | 54 [TCP Keep-Alive ACK] 59782 + 80 [ACK] Seq-281 Ack-273 Win-130816 Len-0                     |          |
| 11488 1177.186257                                                                                                    | 192.168.3.2                                                                                                    | 192.168.3.1                                                          | DNS                     | 89 Standard query 0x362e A v10.events.data.microsoft.com                                      |          |
| 11409 1177.198773                                                                                                    | 192.168.3.1                                                                                                    | 192.168.3.2                                                          | DNS                     | 207 Standard query response 0x362e A v10.events.data.microsoft.com CNAME global.asimov.event: | s.data   |
| 11410 1177, 199214                                                                                                    | 192.168.3.2                                                                                                    | 52.114,133.61                                                        | TCP                     | 66 59787 + 443 [SYN] Seq=0 Min=64240 Len=0 MSS=1460 MS=256 SACK_PERM=1                        |          |
| 11411 1177.440212                                                                                                    | 52.114.133.61                                                                                                    | 192.168.3.2                                                          | TCP                     | 66 443 + 59787 [5YN, ACK] Seq-0 Ack-1 Win-65535 Len-0 M55-1412 W5-256 SACK_PERM-1             |          |
| 11412 1177.440269                                                                                                    | 192,168.3.2                                                                                                    | 52.114.133.61                                                        | TCP                     | 54 59787 + 443 [ACK] Seq=1 Ack=1 Win=131072 Len=0                                             |          |
| 11413 1177.448522                                                                                                    | 192.168.3.2                                                                                                    | 52.114.133.61                                                        | TLSv1.2                 | 262 Client Hello                                                                              | ÷        |
| <ul> <li>Ethernet II, Src: H</li> <li>Internet Protocol V</li> <li>Transmission Contro</li> <li>Hypertext Transfer</li> </ul> | P_2f:74:c0 (04:0e:3c:2f:74:c0), Dr<br>Version 4, Src: 192.168.3.2, Dst: 1<br>al Protocol, Src Port: 59800, Dst F<br>Protocol | st: HuaweiTe_2d:b9:55 (<br>124.238.251.101<br>Port: 80, Seq: 1, Ack: | (e8:cd:2d:<br>1, Len: 3 | 24:99:55)<br>23                                                                               |          |
| > GET /t0122249ade                                                                                                    | ac950c0b.ico HTTP/1.1\r\n                                                                                                    |                                                                      |                         |                                                                                               |          |
| Host: p0.qhimg.c                                                                                                    | om/r/n                                                                                                    |                                                                      |                         |                                                                                               |          |
| Connection: keep                                                                                                    | -alive\r\n                                                                                                    |                                                                      |                         |                                                                                               |          |
| User-Agent: Mozi                                                                                                    | 11a/5.0 (Windows NT 10.0; WOW64) A                                                                                           | ppleWebKit/537.36 (KHT                                               | ML, 11ke 6              | ecko) Chrome/78.0.3904.108 Safar1/537.36\r\n                                                  |          |
| Doront' Imade/we                                                                                                    | An Image/anne Image/* */**AHA Rini                                                                                           |                                                                      |                         |                                                                                               |          |
| 0050 63 6f 20 48 54                                                                                                    | 54 50 2f 31 2e 31 6d 8a 48 6f 73                                                                                             | co HTTP/ 1.1 - Pos                                                   |                         |                                                                                               | ^        |
| 0050 74 30 20 70 30<br>0070 31 43 6f 6a 6a                                                                                    | 45 53 74 59 56 5e 3e 29 5b 55 55                                                                                             | Connect ion: kee                                                     |                         |                                                                                               |          |
| 0000 78 2d 61 6c 69                                                                                                    | 76 65 8d 8a 55 73 65 72 2d 41 67                                                                                             | p-alive User-Ag                                                      |                         |                                                                                               |          |
| 0090 65 6e 74 3a 20                                                                                                    | 4d 6f 7a 69 6c 6c 61 2f 35 2e 30                                                                                             | ent: Moz illa/5.0                                                    |                         |                                                                                               |          |
| 00a0 20 28 57 69 6e                                                                                                    | 64 6f 77 73 20 4e 54 20 31 30 2e                                                                                             | (Window s NT 10.                                                     |                         |                                                                                               |          |
| 00b0 30 3b 20 57 4f                                                                                                    | 57 36 34 29 20 41 70 70 6c 65 57                                                                                             | 0; WOW64 ) AppleW                                                    |                         |                                                                                               | v        |
| O Z MITT Kost Chity hes                                                                                                    | st). 20 byte(s)                                                                                                    |                                                                      |                         | 分组: 25210 · 已豐示: 25210 (108.0%) [23                                                           | t Defult |

图 1.19 抓取所有数据包

包时设置条件相对宽泛,抓取的数据包内容较多时,使用显示过滤器设置条件过滤,以方 便分析,如果只抓取 TCP 的数据包,则在显示过滤器中输入 TCP,如图 1.20 所示。

| 2700       MBD       MBD <td< th=""><th>A titte</th><th></th><th></th><th></th><th>- 0</th><th>×</th></td<>                                                                                                    | A titte                                                                                                    |                                                                                                    |                                                                                                    |                                      | - 0                                                                                            | ×     |
|----------------------------------------------------------------------------------------------------|----------------------------------------------------------------------------------------------------|----------------------------------------------------------------------------------------------------|----------------------------------------------------------------------------------------------------|--------------------------------------|------------------------------------------------------------------------------------------------|-------|
| Image         Image         Image <t< th=""><th>文件图 编辑图 探测区</th><th>(1) (1) (1) (1) (1) (1) (1) (1) (1) (1)</th><th>无线的 工具① 制物团</th><th></th><th></th><th></th></t<>                                                                                                    | 文件图 编辑图 探测区                                                                                                    | (1) (1) (1) (1) (1) (1) (1) (1) (1) (1)                                                                                                    | 无线的 工具① 制物团                                                                                                    |                                      |                                                                                                |       |
| Imp         Description         Description           as         Tries         Server.         Description         Description         Description           11370         11370.085776         180.163.342.72         192.164.3.2         TCP         166.439         59795         AdX   Seqr-3096 Ack-358 Min-30664 Len-9           11372         11372.1317.082541         50.58.2         101.199.113.94         TCP         166.439         59795         AdX   Seqr-3096 Ack-358 Min-3066 Len-96           11373         1137.02545         50.99.170.110         192.165.3.2         TCP         60.443         59797 [AdX   Seqr-313 Ack-1408 Min-3256 Len-9           11374         11374.02546         50.99.170.110         192.165.3.2         TCP         166.443         59797 [AdX   Seqr-313 Ack-1408 Min-3256 Len-94           11375         11374.02546         50.99.170.110         192.166.3.2         TCP         166.443         59797 [AdX   Seqr-313 Ack-1408 Min-3256 Len-142         TCP segment of a reassembled POU]           11377         11374.09464         50.99.170.110         192.166.3.2         TCP 1466.443         59797 [AdX   Seqr-406 Ack-318 Min-3107 Len-142         TCP segment of a reassembled POU]           11378         1137.09467         50.99.170.110         192.166.3.2         TCP 1466.443         59797 [AdX   Seqr-406 Ack-318 Min-31072 Le                                                                                                    | A COLOR                                                                                                    | B 4 + + G 7 ± 3 ■ 4 4                                                                                                    | <b>6,</b> <u>Ⅲ</u>                                                                                                   |                                      |                                                                                                |       |
| Image         Description         Description <thdescription< th=""> <thdescription< th=""> <thde< th=""><th>tep</th><th></th><th></th><th></th><th>80</th><th>•+</th></thde<></thdescription<></thdescription<>                                                                                                    | tep                                                                                                    |                                                                                                    |                                                                                                    |                                      | 80                                                                                             | •+    |
| 11870       1372,085774       180.16.3,242.72       192.168.3.2       TCP       60.403       595782 + 80 [5%], KAX [Seq=40.84A:-5373 Hun-130864 Len-0         11871       1372,03574       192.168.3.2       156,99.170.110       TCP       55.99782 + 80 [5%], KAX [Seq=47.84A:-5473 Hun-130816 Len-0         11873       1373,042418       192.168.3.2       156,99.170.110       TCP       55.99782 + 80 [5%], KaX [Seq=47.84A:-5478 Hun-130816 Len-0         11875       1317,04545       156,99.170.110       192.168.3.2       TCP       60.43 - 59782 [5%], KaX-577 Hun-15222 Len-0         11875       1317,04457       156,99.170.110       192.168.3.2       TCP       166.43 + 59798 [AX] Seq=47.84 A:-4408 Hun-3225 Len-142       [TCP segment of a reassembled POU]         11875       1317,04467       56,99.170.110       192.168.3.2       TCP       166.43 + 59799 [AX] Seq=7665 A:-1405 Hun-3256 Len-1412 [TCP segment of a reassembled POU]         1187       1317,04467       56,99.170.110       192.168.3.2       TCP       166.43 + 59799 [AX] Seq=7665 A:-1405 Hun-3256 Len-1412 [TCP segment of a reassembled POU]         1187       1317,04457       56,99.170.110       192.168.3.2       TCP       165.431 + 59799 [AX] Seq=7466 A:-1405 Hun-3256 Len-1412 [TCP segment of a reassembled POU]         1187       1317,04457       56,99.170.110       192.168.3.2       TCP       169.431 + 59799 [AX] S                                                                                                    | No. Time                                                                                                    | Source                                                                                                    | Jestination                                                                                                    | Protocol.                            | Length Iafo                                                                                    | ~     |
| 11871 137, 038572       192,163.2       101,199.113.94       TCP       159 5782+ 480 [Psi, ACX] Seq-409 Ack-337 kin-130616 Len=0         11872 137, 042545       35.99,170.110       192,163.3.2       TCP       60 431 - 5979 [ACX] Seq-409 Ack-4732 kin-130616 Len=0         11873 137, 042545       35.99,170.110       192,163.3.2       TCP       60 431 - 5979 [ACX] Seq-403 [AcX-1408 kin-32356 Len=-0         11873 137, 042545       35.99,170.110       192,163.3.2       TCP       60 431 - 5979 [ACX] Seq-473 [Act-1408 kin-32356 Len=-142         11875 137, 072894       101,199.113.94       192,163.3.2       TCP       166 433 - 5979 [ACX] Seq-473 [Act-1408 kin-32356 Len=-142         11875 137, 09467       35.99,170.110       192,163.3.2       TCP       166 433 - 5979 [ACX] Seq-473 [Act-1408 kin-3256 Len=142       [TCP segment of a reassembled P00]         11875 137, 09467       35.99,170.110       192,163.3.2       TCP 1466 443 - 5979 [ACX] Seq-4703 [Act-1408 kin-3256 Len=142       [TCP segment of a reassembled P00]         11875 137, 09467       35.99,170.110       192,163.3.2       TCP 1456 443 - 5979 [ACX] Seq-498 Act-348 kin-3162 Len=0         11885 137,1704505       192,163.3.2       TCP 1456 443 - 5979 [ACX] Seq-498 Act-318 kin-13107 Len=0         11885 137,11422       192,153.3.2       192,163.3.2       TCP 54 59789 - 443 [ACX] Seq-406 Act-318 kin-13107 Len=0         11885 1337,11422       19                                                                                                    | 11870 1317.036776                                                                                                    | 180.163.242.72                                                                                                    | 192.168.3.2                                                                                                    | TCP                                  | 60 443 + 59795 [ACK] Seq=5306 Ack=1568 Win=33664 Len=0                                         |       |
| 11872 1317,042411       192,168.3.2       36,99.170.110       TCP       54 5979 / 443 [AcX] Seq-1466 Act-4781 Min-120816 Lem-0         11873 1317,066807       110.161.327.176       192,168.3.2       TCP       60 433 - 5979 [AcX] Seq-178 (AcX) Seq-178 (AcX) Seq-178                                                                                                    | 11871 1317.038572                                                                                                    | 192.168.3.2                                                                                                    | 101.199.113.94                                                                                                    | TCP                                  | 150 59782 + 80 [PSH, ACK] Seg=409 Ack=337 Win=130816 Len=96                                    |       |
| 11873 137,04254 36.99,170.10       192.168.3.2       TCP       60 433 - 9379 [ACK] Seq-473 Act-1408 Min-3235 Lem-0         11874 137,07284 101.199.113.34       192.168.3.2       TCP       60 433 - 9379 [ACK] Seq-473 Act-1408 Min-3235 Lem-12         11875 137,07284 101.199.113.34       192.168.3.2       TCP       60 433 - 9379 [ACK] Seq-473 Act-1408 Min-3255 Lem-142         11875 137,07284 101.199.113.34       192.168.3.2       TCP       166 433 - 9379 [ACK] Seq-473 Act-1408 Min-3255 Lem-142         11875 137,09447 36.99,170.10       192.168.3.2       TCP       1466 433 - 9379 [ACK] Seq-473 Act-1408 Min-3255 Lem-142       [TCP segment of a reassembled POU]         11875 137,09447 36.99,170.10       192.168.3.2       TCP       1466 433 - 9379 [ACK] Seq-473 Act-1408 Min-3256 Lem-142       [TCP segment of a reassembled POU]         11878 137,09446 36.99,170.10       192.168.3.2       TCP 1466 433 - 9379 [ACK] Seq-4708 Act-1408 Min-3256 Lem-142       [TCP segment of a reassembled POU]         1187 137,09446 36.99,170.10       192.168.3.2       TCP 1466 433 - 9379 [ACK] Seq-4708 Act-1408 Min-31072 Lem-0       1188 137,17097 192.168.12       100.157 137.061         1188 137,14229 192.168.3.2       190.161.262.72       150.12       100.157 137.061       100.157 137.061         1188 137,714620 192.168.3.2       191.199.113.94       TCP 54 59789 - 40 [ACK] Seq-40 Act-318 Min-1306 Lem-0       155.146 Min 140.146 Min 140.146 Min 140.146 Min 140.146 Min 140.146 M                                                                                                    | 11872 1317.042418                                                                                                    | 192.168.3.2                                                                                                    | 36.99.170.110                                                                                                    | TCP                                  | 54 59799 - 443 [ACK] Seg-1406 Ack-4781 Win-130816 Len-0                                        |       |
| 1187 1317,0060007       100.163.27.776       192.163.3.2       TCP       60.43 - 59708 [DK] Seq-157 Ack-57 Win-15222 Len-0         11875 1317,004467       36.99,170.110       192.163.3.2       TCP       106.64 03 + 59708 [DK] Seq-157 Ack-56 Win-32056 Len-142       [TC segment of a reassembled POU]         11876 1317,004467       36.99,170.110       192.163.3.2       TCP       1066 43 + 59708 [DK] Seq-053 Ack-160 Win-32256 Len-142       [TC segment of a reassembled POU]         11877 1317,004467       36.99,170.110       192.163.3.2       TCP       1066 43 + 59708 [DK] Seq-053 Ack-1405 Win-32256 Len-142       [TC segment of a reassembled POU]         11879 1317,004467       36.99,170.110       192.163.3.2       TCP       1666 431 + 59708 [DK] Seq-053 Ack-1405 Win-32256 Len-142       [TC segment of a reassembled POU]         11879 1317,004467       36.99,170.110       TCP       54 59709 ACK] Seq-0466 Ack-9188 Win-131072 Len-0       1182 1317.102477       123.163.12       105.124.272       TLS/1.2       128 Application Data         1188 1317,104237       192.166.3.2       108.152.24       101.199.113.34       TCP       56 5980 + 5080 [SM] Seq-04 Min-54240 Len-0 MS5-1460 K5-555 SACK (FSM-1         1188 1317,104237       192.166.3.2       108.199.133.34       TCP       56 9980 + 508 [SM] Seq-04 Min-54240 Len-0 MS5-1412 SACK (FSM-1       108.199.112.04       108.199.112.04       108.199.113.04       108.199.11                                                                                                    | 11873 1317.042545                                                                                                    | 36.99.170.110                                                                                                    | 192.168.3.2                                                                                                    | TCP                                  | 60 443 + 59799 [ACK] Seq-4781 Ack-1405 Win-32256 Len-0                                         |       |
| 1187:137.072894       101.197.131.94       192.168.3.2       TCP       16.00.04 + 0.00.0000 (Lem-122)         1187:0137.072894       101.097.113.94       192.168.3.2       TCP       16.00.04 + 0.0000 (Lem-122)       101.07.01.0000 (Lem-122)         1187:0137.094467       36.99.170.110       192.168.3.2       TCP       16.00.04 + 0.0000 (Lem-122)       100.0000 (Lem-122)       100.0000 (Lem-122) </td <td>11874 1317.060807</td> <td>180.163.237.176</td> <td>192.168.3.2</td> <td>TCP</td> <td>60 443 + 59798 [ACK] Seg=157 Ack=577 Win=15232 Len=0</td> <td></td>                                                                                                    | 11874 1317.060807                                                                                                    | 180.163.237.176                                                                                                    | 192.168.3.2                                                                                                    | TCP                                  | 60 443 + 59798 [ACK] Seg=157 Ack=577 Win=15232 Len=0                                           |       |
| 1187:137.094467       36:09.170.10       192.168.3.2       TCP       1466 43 + 9799 [ACK] Seq-4781 Act-1408 Min-3225 Lem-142 [TCP segment of a reassembled POU]         1187:7137.094467       36:09.170.10       192.168.3.2       TCP       1466 43 + 9799 [ACK] Seq-4781 Act-1408 Min-3225 Lem-142 [TCP segment of a reassembled POU]         1187:7137.094467       36:09.170.10       192.168.3.2       TCP       1466 43 + 9799 [ACK] Seq-1608 Act-1408 Min-3225 Lem-1412 [TCP segment of a reassembled POU]         1187:7137.094467       36:09.170.10       192.168.3.2       TCP       1466 43 + 9799 [ACK] Seq-160 Act-0188 Min-3225 Lem-1412 [TCP segment of a reassembled POU]         1189:137.109457       192.168.3.2       1157.122.72       125.40.1.2       180 Application Data         1188:137.109457       192.168.3.2       100.157.242.77       175.1.2       180 Application Data         1188:137.11023       192.168.3.2       101.199.113.94       TCP       56 39900 + 80 [SVR] Seq-408 Kin-5428 (Lem-40 KS-1412 SACK /PEM+1 KS-512         1188:137.11024       192.383.251.101       TCP       56 39900 + 80 [SVR] Seq-478 KAC3-69 Min-308016 Lem-0         1188:137.11024       192.383.251.101       TCP       56 39900 + 80 [SVR] Seq-478 KAC3 Seq-478 KAC3 (Seq-142 SACK /PEM+1 KS-512         1188:137.11024       192.168.3.2, DT: 124.238.251.101       TCP       56 39 5900 (Se 0 KT /STR) /SE (Se 0 KT /STR) /SE (SE (SE /STR) /SE (SE /STR) /SE (SE /STR) /SE                                                                                                    | 11875 1317.072894                                                                                                    | 101.199.113.94                                                                                                    | 192.168.3.2                                                                                                    | TCP                                  | 86 88 + 59782 [PSH, ACK] Seq=337 Ack=585 Win=38336 Len=32                                      |       |
| 11877 1317,094467       36.99,170.110       192.168.3.2       TCP       1466 431 + 9799 [ACK] Seq-705 3A ct-1468 Min-32256 Lem-1412 [TCP segment of a reassembled POU]         11878 1317,094467       36.99,170.110       192.168.3.2       TCP       1466 431 + 9799 [ACK] Seq-705 Act-1468 Min-32256 Lem-1412 [TCP segment of a reassembled POU]         11889 1317,094467       36.99,170.110       192.168.3.2       TCP       1466 431 + 9799 [ACK] Seq-705 Act-1468 Min-32256 Lem-1412 [TCP segment of a reassembled POU]         11880 1317,09550       192.168.3.2       159.970.10       192.168.3.2       TCP       1466 431 + 9799 [ACK] Seq-706 Act-1408 Min-32256 Lem-1412 [TCP segment of a reassembled POU]         11880 1317,09550       192.168.3.2       109.170.10       TCP       54 59792 + 043 [ACK] Seq-106 Act-108 Min-11072 Lem-0         11885 1317,14621       192.168.3.2       110.199.113.94       TCP       54 59702 + 043 [ACK] Seq-106 Act-306 Min-310821 Lem-0         11885 1317,11822       192.168.3.2       TCP       166 80 = 59800 [SN, ACK] Seq-06 Act-306 Min-310821 Lem-0       155.101         11885 1317,11822       192.168.3.2       TCP       56 80 = 59800 [SN, ACK] Seq-06 Act-306 Min-310821 Lem-0       155.102       165.123 LSA 2SI 100         11885 1317,11824       192.168.3.2       TCP       168 80 = 59800 [SN, ACK] Seq-06 Act-306 Min-310821 Lem-0       155.102 SACK_PEM+1 Mc-512         1186 1317,11626       192                                                                                                    | 11876 1317.094467                                                                                                    | 36.99.170.110                                                                                                    | 192.168.3.2                                                                                                    | TCP                                  | 1466 443 + 59799 [ACK] Seq-4781 Ack-1406 Win-32256 Len-1412 [TCP segment of a reassembled PDU] | 10 A  |
| 11879 1317,094467       36.99.170.10       192.168.3.2       TCP       1466 434 - 90.979 [Ack] Seq-7468 Ac-1405 Min-32256 Lem-1412 [TCP segment of a reassembled PDU]         11879 1317,09457       192.168.3.2       TCP       165 431 - 90.979 [Ack] Seq-7468 Ac-1405 Min-32256 Lem-1412 [TCP segment of a reassembled PDU]         11880 1317,09457       192.168.3.2       TCP       154 5979 - 441 [Ack] Seq-1406 Act-9188 Min-32256 Lem-1412 [TCP segment of a reassembled PDU]         11880 1317,109457       192.168.3.2       TCP       54 5979 - 441 [Ack] Seq-1406 Act-9188 Min-32256 Lem-1412 [Ack PEB+1         11880 1317,109477       192.168.3.2       TCP       56 309 - 90 [SNR] Seq-0 Min-6428 Lem-0 MS-1464 Kd-855 SGK [FEB+1         11885 1317,11240 120.168.3.2       101.199.113.94       TCP       56 309 - 900 [SNR] Seq-0 Min-300816 Lem-0         11885 1317,11240 120.120.3.2       101.199.113.94       TCP       56 00 + 59002 (SNR, Ack] Seq-046 Kd-85 SGK [FEB+1         11885 1317,11240 120.120.3.2       102.168.3.2       TCP       56 00 + 59002 (SNR, Ack] Seq-046 Kd-85 SGK [FEB+1         11885 1317,11240 120.120 (Min-32), ST Dytes captured (MB16 bits) on Interface (Dev/CoVMF_[189627F8-F08F-4752-8378-62F9077IAC6E], 1d 0       1         11885 1317,11240 120 (Min-32), SC Dyte: 124,238,251.101       Termintsion famme/fox data data data data data data data dat                                                                                                    | 11877 1317.094467                                                                                                    | 36.99.170.110                                                                                                    | 192.168.3.2                                                                                                    | TCP                                  | 1466 443 + 59799 [ACK] Seq=6193 Ack=1486 Win=32256 Len=1412 [TCP segment of a reassembled POU] |       |
| 11879 137,094440       96.99.170.10       192.168.3.2       TLSN.1.2       225 Application Data         11880 137,095320       192.168.3.2       TLSN.1.2       225 Application Data         11880 137,095320       192.168.3.2       TLSN.1.2       128 Application Data         11880 137,095320       192.168.3.2       TLSN.1.2       188 Application Data         11881 137,146230       192.168.3.2       118.151,242.72       TLSN.1.2       188 Application Data         11881 1317,146240       192.168.3.2       118.151,341       TCP       55 59800 + 20 (XS) Seq-04 Kn-45240 Len-0 MS5-1460 K5-256 SACK PEBH-1         11885 1317,146240       192.168.3.2       119.199.113.94       TCP       55 59800 (SN, ACK) Seq-04 Kn-45240 Len-0 MS5-1462 KoC, PEBH-1 K5-512         11885 1317,146240       192.168.3.2       TCP       56 80 = 59800 (SN, ACK) Seq-04 Kn-45240 Len-0 MS5-1462 KoC, PEBH-1 K5-512         11885 1317,116240       192.168.3.2       TCP       56 80 = 59800 (SN, ACK) Seq-04 Kn-4528 Min-138051 Len-0         11885 1317,116240       192.174.60 (Mides)::::::::::::::::::::::::::::::::::::                                                                                                    | 11878 1317.094467                                                                                                    | 36.99.170.110                                                                                                    | 192.168.3.2                                                                                                    | TCP                                  | 1466 443 + 59799 [ACK] Seg-7605 Ack-1405 Win-32256 Len-1412 [TCP segment of a reassembled PDU] |       |
| 11880 1317,094552       192,168.3.2       106,99.170.110       TCP       54 59799 - 443 [Ack] Seq-1486 Act-9188 Min-318672 Len-0         11882 1317,109477       192,168.3.2       106,1242,72       115,124,22       TLSY,12       1188 Application Data         11884 1317,109477       192,168.3.2       124,238,251.101       TCP       65 59800 + 80 [SMR] Seq-06 Min-30861 Len-0       HSS-1460 Ke-255 SACK PE8H-1         11885 1317,1172421       129,218.3.2       124,238,251.101       TCP       65 59800 + 59000 [SMR, ACK] Seq-06 Min-30861 Len-0         11885 1317,117240       124,238,251.101       192.165.3.2       TCP       65 80 + 59000 [SMR, ACK] Seq-06 Act-308 Min-30861 Len-0         11895 1317,117640       144,238,251.101       192.165.3.2       TCP       65 80 + 59000 [SMR, ACK] Seq-06 Act-308 Min-30861 Len-0         11895 1317,117640       144,238,251.101       192.165.3.2       TCP       65 80 + 59000 [SMR, ACK] Seq-06 Act-3186 Len-0         11895 1317,21021       192,165.3.2       Dsr: 124,238,251.101       192.165.3.2       192.168.1.2         1 Transmission Control Protocol, Scr Dert: 59000, Dsr Dert: 80, Seq: 1, Ack: 1, Len: 323       Yhpertext Transfer Protocol.       Yhpertext Transfer Protocol.         Yhpertext Transfer Protocol.       Seq: 41,445,459,27,315,400       TCP       148 Get 6, 65 50 76, 96 Get 6, 17 7,36 Get 6, 17 7,37,36 (GHR, 11 Me, 14,400 Safar1/537,36/r/n                                                                                                    | 11879 1317.094467                                                                                                    | 36.99.170.110                                                                                                    | 192.168.3.2                                                                                                    | TLSv1.2                              | 225 Application Data                                                                           |       |
| 11882 1317,105386       190,168.3.2       180,163,242.72       TLSY.1.2       180 Application Data         11884 1317,119477       102,168.3.2       120,168.3.2       120,168.3.2       120,168.3.2         11885 1317,114629       102,168.3.2       120,168.3.2       120,169.4       120,169.4       120,169.4         11885 1317,114629       102,268.3.2       101,199,113.94       TCP       56 59800 + 50 [SN, ACK )56 Him-16260 Lem-0       HSS-1460 LSS (K, PERH-1         11885 1317,114629       104,238.251.101       192,168.3.2       TCP       56 80 - 59800 [SN, ACK )56 Him-1660 Lem-0       HSS-1412 SACK PERH-1 KS-512         1 Termer TLR Sec: H2,268.3.2       102,159.5       (Ei:cd:22:25:1.0)       Sec=0 Min-16200 Lem-10       HSS-1412 SACK PERH-1 KS-512         1 Termer TLR Sec: H2,268.3.2, Det: 120,268.3.2, Det: 120,268.3.2, Det: 120,268.3.2, Det: 120,268.3.2, Det: 120,268.3.2, Det: 120,278.4.2.3.2, Det: 120,278.4.2.3.2.3.1.101       Paramission Control Perstool, Sec Pert: 59800, Det Pert: 80, Seq: 1, ACK: 1, Len: 323         * paratission Control Perstool, Isson Paris       Seq: 1, ACK: 1, Len: 323       *       *         * paratission Control Perstool, Isson Paris       Seg: 1, ACK: 1, Len: 323       *       *         * paratission Control Perstool, Isson Paris       Seg: 1, ACK: 1, Len: 323       *       *       *         * Sef: roble: 20,070,070,070,070,070,070,070,070,070,0                                                                                                    | 11880 1317.094552                                                                                                    | 192.168.3.2                                                                                                    | 36.99.170.110                                                                                                    | TCP                                  | 54 59799 + 443 [ACK] Seg=1406 Ack-9188 Win~131072 Len=0                                        |       |
| 1184 1317, 198477       192,168.3.2       124,238,251.101       TCP       66 59808 - 98 [SMR] Seq=6 Min-42046 Len-0 HSS-1466 HS-255 SACK PE8H-1         1185 1317,117640       124,238,251.101       192.168.3.2       TCP       66 59808 - 59808 [SMR] Seq=6 Min-32081 En-0         11886 1317,117640       124,238,251.101       192.168.3.2       TCP       66 8980 - 59808 [SMR] Seq=6 Min-32081 En-0         11886 1317,117640       124,238,251.101       192.168.3.2       TCP       66 80 - 59808 [SMR] Seq=6 Min-32081 En-0         11886 1317,117640       124,238,251.101       192.168.3.2       TCP       66 80 - 59808 [SMR] Seq=6 Min-32081 En-0         11886 1317,117640       124,238,251.101       192.168.3.2       TCP       66 80 - 59808 [SMR] Seq=6 Min-32081 En-0         11886 1317,117640       124,238,251.101       192.168.3.2       Nit 124,238,251.101       192.168.2718-7887-425907714G61; 14 0         11886 1317,117640       Seq.11,2,2,38,251.101       192.168.3.2       Nit 124,238,251.101       192.168.2718-425907714G61; 14 0         11886 1317,117640       Seq.11,2,2,38,251.101       192.168.3.2       Nit 124.238,251.101       192.168.2718-425907714G61; 14 0         11885 1387,1187,1187       International International Internation International Internation International Internation Internation Internation Internation Internation Internation Internation Internation Internation Internation Internation Internation Internation Intern                                                                                                    | 11882 1317.105306                                                                                                    | 192.168.3.2                                                                                                    | 180.163.242.72                                                                                                    | TLSv1.2                              | 180 Application Data                                                                           |       |
| 11885 1337.114620       192.168.3.2       101.199.113.94       TCP       54 59782       Ack-369 Min-138816 Lem-0         11886 1337.114640       124.238.251.101       192.168.3.2       TCP       56 80 = 59900 [SNH, ACK ] Seq-0 Ack-369 Min-138816 Lem-0         11886 1337.114640       124.238.251.101       192.168.3.2       TCP       56 80 = 59900 [SNH, ACK ] Seq-0 Ack-369 Min-138816 Lem-0         1 Thream 1188: 377 bytes on wire (3016 bits), 377 bytes captured (3016 bits) on interface (Device/WPF_[18962776-780-742-8376-62900771AC66], 16 0       10         1 Thream 1188: 377 bytes on wire (3016 bits), 377 bytes captured (3016 bits) on interface (Device/WPF_[18962776-780-742-8376-62900771AC66], 16 0       10         1 Thream 1188: 377 bytes on wire (3016 bits), 377 bytes captured (3016 bits) on interface (Device/WPF_[18962776-780-782-8376-62900771AC66], 16 0       10         1 Thream 1186 tem-0       TCP       56 80 - 59000 [SNH, ACK ] Seq-0 Ack-10 Min-1366-12500771AC66], 16 0         1 Thream 1285: 377 bytes on wire (3016 bits), 377 bytes captured (3016 bits) on interface (Device/WPF_[18962776-780-786-62900771AC66], 16 0       10         1 Thream 1285: 100 Threat for Protocol, Scc Prot: 59800, Dt Prot: 80, Seq: 1, ACk: 1, Len: 32       TCP       10         1 Start and proting capture (Coll Coll Coll Coll Coll Coll Coll Col                                                                                                    | - 11884 1317.109477                                                                                                    | 192.168.3.2                                                                                                    | 124.238.251.101                                                                                                    | TCP                                  | 66 59800 + 80 [SYN] Seg-0 Win-64240 Len-0 MSS-1460 WS-256 SACK PERM-1                          |       |
| 11886 1317.117640       124.238.251.101       192.168.3.2       TCP       66 80 - 59000       [51%, ACK] Seque A.ck-1 Min-14600 Lem-0 MSS-1412 SACK_FEM-1 MS-512         > Frame 11888:       377 bytes on wire (3816 bits), 377 bytes captured (3016 bits) on interface \Device\Device\Dev                                                                                                    | 11885 1317.114232                                                                                                    | 192.168.3.2                                                                                                    | 101.199.113.94                                                                                                    | TCP                                  | 54 59782 + 80 [ACK] Seg=505 Ack=369 Win=130816 Len=0                                           |       |
| <pre>&gt; Frame 11888: 377 bytes on wire (3816 bits), 377 bytes captured (3816 bits) on interface \Device\UPF[189627F8-F88F-4752-8378-62F90771AC66], 18 8 &gt; (thermet Ti, Src: 19, 246.7Ac6 (04:0e); 2;;77:7A:00), Dst: HammalTi_23109:55 (ds:(ds:2d:2d:2d:09:55)) ) Internet Frotocol Version 4, Src: 192.168.7As, Dst: 12.23.82.32.31.81 &gt; Internation Control Protocol, Src Port: 59680, Dst Port: 88, Seq: 1, Ack: 1, Len: 323 &gt;&gt; (ds: 120248/selex.596c08.Lice MTP/1.1v/n Nost: pd:_pdimg.com\v/n Connection: keep-alive\v/n Connection: keep-alive</pre> | 11886 1317.117640                                                                                                    | 124.238.251.101                                                                                                    | 192.168.3.2                                                                                                    | TCP                                  | 66 80 + 59800 [SYN, ACK] Seg=0 Ack=1 Win=14600 Len=0 MSS=1412 SACK PERM=1 WS=512               | ų     |
| Connection:         kees-alive\r\n           User-Agent:         (kindows NF 10,0;) k00454)         ApplekiebK1r5/37.36 (0H704, 11ke Gecko)         Chrome/78.0.3904.108 Safar1/537.36 (r\n           056:         36:57:06         24:55:45:05:07         26:07         Connection:         kee           0000         70:24:05:16:07:00         07:27:16:07         06:06:17         Connection:         kee           0000         70:24:05:16:07:00         07:27:16:07         06:05:17         Connection:         kee           0000         70:24:05:16:07:00         07:27:16:07         06:00:17         Connection:         kee           0000         70:24:05:16:07:00         07:25:20:01         Connection:         kee           0000         70:24:05:16:07:20:01         07:25:20:01         Connection:         kee           0000         70:26:16:07:05:00:01         07:20:01:07:00         07:20:01:07:00         07:20:01:07:00           0000         70:26:05:07:05:00:01:07:01:00:01         07:00:01:00:01         07:00:00:00:01         07:00:00:00:00:00:00           0000         70:20:05:07:07:00:00:00:00:00:00:00:00:00:00:00:                                                                                                    | <ul> <li>&gt; Frame 11888: 377 by</li> <li>&gt; Ethernet II, Src: F</li> <li>&gt; Internet Protocol V</li> <li>&gt; Transmission Contre</li> <li>&gt; Hypertext Transfer</li> <li>&gt; GET /t0122249ade</li> <li>Host: p0.qhimg.c</li> </ul>                                                                                                    | <pre>/tes on wire (3016 bits), 37/ byte<br/>(P_2f;74:c0), D<br/>fersion 4, Src: 192.168.3.2, Dst:<br/>)] Protocol, Src Port: 59800, Dst (<br/>Protocol<br/>ac598c0b.ico HTTP/1.1\r\n<br/>om\r\n</pre>             | : captured (3016 bits)<br>it: HuaweITe_2d:b9:55 (<br>124.238.251.101<br>'ort: 80, Seq: 1, Ack:                       | on interf<br>(e8:cd:2d:<br>1, Len: 3 | ace (Device(WPF_[11992/H=H08+-4752-8578-62H90/71AC6E], 18 0<br>2019555)<br>223                 |       |
| User-Agent: Nor111a/5.0 (Hindows NT 10.6; NOR64) AppleWebK1(75)7.3 (DHTM, 11ke Gecko) Chrome/78.8.3904.108 Safar1/537.36\r\n<br>Accent: Tassachenh Tassachen Tassachen T                  | Connection: keep                                                                                                    | -alive\r\n                                                                                                    |                                                                                                    |                                      |                                                                                                |       |
| International Control Internation (Free Action of Control Internation (Free Action of Control Internati                                                       | User-Agent: Mozi                                                                                                    | 11a/5.0 (Windows NT 10.0; WOW64) A                                                                                                    | ppleWebKit/537.36 (KHT                                                                                               | ML, like                             | Gecko) Chrome/78.0.3904.108 Safari/537.36\r\n                                                  |       |
| 00596         63         67         20         45         54         59         7         31         04         64         54         57         7         7         7         7         7         7         7         7         7         7         7         7         7         7         7         7         7         7         7         7         7         7         7         7         7         7         7         7         7         7         7         7         7         7         7         7         7         7         7         7         7         7         7         7         7         7         7         7         7         7         7         7         7         7         7         7         7         7         7         7         7         7         7         7         7         7         7         7         7         7         7         7         7         7         7         7         7         7         7         7         7         7         7         7         7         7         7         7         7         7         7         7         7                                                                                                             | Accent: image/we                                                                                                    | hn image/anne image/* */*-o=A Riri                                                                                                    | n                                                                                                    |                                      |                                                                                                | ~     |
| 1000 20 20 20 20 20 20 20 20 20 20 20 20                                                                                                    | 0050         63         6f         20         48         54           0060         74         3a         20         70         30           0070         3a         43         6f         6e         6e           0080         70         2d         6f         6e         6e           0090         65         6e         74         3a         20           0090         65         6e         74         3a         20           0090         65         6e         74         3a         20 | 54 50 2f 31 2e 31 0d 0a 48 6f 73<br>2e 71 88 69 5d 67 2e 63 6f 6d 0d<br>65 63 74 69 6f 6e 3a 20 6b 65 67<br>76 65 0d 0a 55 73 65 72 2d 41 67<br>4d 6f 7a 69 6c 6c 61 2f 35 2e 30<br>46 66 77 32 8d 4c 42 31 38 2e | co HTTP/ 1.1 los<br>t: p0.qh ing.com-<br>Connect ion: kee<br>p-alive -User-Ag<br>ent: Moz illa/5.0<br>(block - NT 10 |                                      |                                                                                                | -     |
| ● 2 Transistin Catrol Protocl: Poteol: Poteol                     | 00b0 30 3h 20 57 4f                                                                                                    | 57 36 34 29 28 41 78 78 66 65 57                                                                                                    | 8: NDM64 ) Annlew                                                                                                    |                                      |                                                                                                |       |
|                                                                                                    | O 7 Transistion Contra                                                                                                    | d Protocol: Protocol                                                                                                    | of monor / uppress                                                                                                   |                                      | (3)明 25748 - 戸野子 20078 (79 98) P2等: 5-                                                         | failt |

图 1.20 显示过滤器中输入 TCP 抓包

# 1.4.1 数据链路层过滤

按照 MAC 地址进行筛选:

格式: eth.src == MAC 地址

【例 1-1】 如筛选 MAC 地址为 e0:d5:5e:ac:eb:71 的数据包,则应该在显示过滤器 中输入 eth. src == e0:d5:5e:ac:eb:71,然后单击右侧的箭头按钮,如图 1.21 所示。

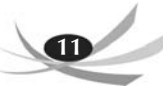

| A NEED                     |                                    |                       |            |                                    |                          |              |
|----------------------------|------------------------------------|-----------------------|------------|------------------------------------|--------------------------|--------------|
| 文件(F) 鋼櫃(E) 视题(V)          | 跳转(G) 捕获(C) 分析(A) 统计(S) 电运(Y)      | 无间(W) 工具(T) 和助(H)     |            |                                    |                          |              |
| 4840 28                    | C 4 + + S 7 ± 🛄 Q Q                | Q. 11                 |            |                                    |                          |              |
| oth size = +0: d5 5+ ar ob | 71                                 |                       |            |                                    |                          | S == +       |
| No. Ties                   | Source                             | Pestination           | Protocal   | Length Info                        |                          |              |
| 6308 901.860675            | 202.206.96.131                     | 239.255.255.250       | SSDP       | 219 M-SEARCH * HTTP/1.1            |                          |              |
| 6320 984.319814            | fe80::e128:b77e:7f20:4c9f          | ff02::c               | UDP        | 714 50907 + 3702 Len=652           |                          |              |
| 6321 984.319944            | 202.206.96.131                     | 239.255.255.250       | UDP        | 694 50906 + 3702 Len=652           |                          |              |
| 6322 984.439998            | fe80::e128:b77e:7f20:4c9f          | ff02::c               | UDP        | 714 50907 + 3702 Len=652           |                          |              |
| 6323 984.525987            | 202.206.96.131                     | 239.255.255.250       | UDP        | 694 50906 + 3702 Len=652           |                          |              |
| 6324 984.678939            | fe80::e128:b77e:7f20:4c9f          | ff02::c               | UDP        | 714 50907 + 3702 Len=652           |                          |              |
| 6325 984.935528            | 202.206.96.131                     | 239.255.255.250       | UDP        | 694 50906 - 3702 Len=652           |                          |              |
| 6326 905.155213            | fe80::e128:b77e:7f20:4c9f          | ff02::c               | UDP        | 714 50907 + 3702 Len=652           |                          |              |
| 6329 985.758884            | 202.206.96.131                     | 239.255.255.250       | UDP        | 694 58986 + 3782 Len=652           |                          |              |
| 6330 986.106927            | fe80::e128:b77e:7f20:4c9f          | ff02::c               | UDP        | 714 50907 + 3702 Len=652           |                          |              |
| 6336 907.383498            | 202.206.96.131                     | 239.255.255.250       | UDP        | 694 50906 + 3702 Len=652           |                          |              |
| 6342 908.011053            | fe80::e128:b77e:7f20:4c9f          | ff02::c               | UDP        | 714 58987 + 3782 Len=652           |                          |              |
| 6348 989.384839            | 202.206.96.131                     | 239.255.255.250       | UDP        | 694 50906 + 3702 Len=652           |                          |              |
| 6359 910.011937            | fe80::e128:b77e:7f20:4c9f          | ff02::c               | UDP        | 714 58987 + 3782 Len=652           |                          |              |
| 6367 911.384028            | 202,206,96,131                     | 239.255.255.250       | UDP        | 694 58986 + 3782 Len=652           |                          |              |
| 6381 916.103353            | 202.206.96.131                     | 239.255.255.250       | SSDP       | 219 M-SEARCH * HTTP/1.1            |                          |              |
| 6384 917.184776            | 202.206.96.131                     | 239.255.255.250       | SSDP       | 219 M-SEARCH * HTTP/1.1            |                          |              |
| 6394 918, 105974           | 202,206,96,131                     | 239,255,255,250       | SSDP       | 219 M-SEARCH * HTTP/1.1            |                          |              |
| 6400 919.107869            | 202.206.96.131                     | 239.255.255.250       | SSDP       | 219 M-SEARCH * HTTP/1.1            |                          |              |
|                            |                                    |                       |            |                                    |                          |              |
| S                          |                                    |                       |            |                                    |                          | · · · ·      |
| > Frame 5787: 92 byte      | es on wire (736 bits), 92 bytes ca | optured (736 bits) on | interface  | \Device\NPF_{1B9E27F0-F08F-4752-83 | 378-62F9D771AC6E}, 1d 0  |              |
| > Ethernet II, Src: 6      | iga-Byt_ac:eb:71 (e0:d5:5e:ac:eb:  | 71), Dst: IPv4mcast_f | b (01:00:5 | 5e:00:00:fb)                       |                          |              |
| > Internet Protocol V      | Version 4, Src: 202.206.96.131, D  | it: 224.0.0.251       |            |                                    |                          |              |
| > User Datagram Proto      | ocol, Src Port: 5353, Dst Port: 53 | 153                   |            |                                    |                          |              |
| > Multicast Domain Na      | ame System (response)              |                       |            |                                    |                          |              |
| 0000 01 00 Se 00 00        | fb e8 d5 5e ac eb 71 88 88 45 8    | a                     |            |                                    |                          |              |
| 0010 00 4e 1e 07 00        | 00 ff 11 91 4a ca ce 60 83 e0 0    | N                     |            |                                    |                          |              |
| 0020 00 fb 14 e9 14        | e9 00 3a 3c ed 00 00 84 00 00 00   |                       |            |                                    |                          |              |
| 0030 00 01 00 00 00        | 00 0b 5f 74 65 61 6d 76 69 65 7    | 7 teamview            |            |                                    |                          |              |
| 0040 65 72 04 5f 74        | 63 70 05 6c 6f 63 61 6c 00 00 0    | ertcp. local          |            |                                    |                          |              |
| 0050 00 01 00 00 00        | 00 00 04 01 30 c0 0c               |                       |            |                                    |                          |              |
| @ Z Ethernet (ath), 14     | byte(s)                            |                       |            |                                    | 分頃 6410 ・ 已費余 605 (9.4%) | DPE: Defealt |

#### 图 1.21 按照 MAC 地址筛选

注意:等号必须输入两个,如果输入一个等号则语法错误。输入框为红色表示错误, 为绿色表示正确,可以执行过滤器。

# 1.4.2 网络层过滤

#### 1. 按照 IP 地址筛选

格式: ip.addr == IP 地址

【例 1-2】 如想要过滤出目的地址或源地址为 202. 206. 96. 52 的数据包,则应在过滤器中输入 ip. addr == 202. 206. 96. 52,然后单击右侧的箭头按钮,如图 1. 22 所示。

| ip. addr=202.206.96.52 |                |                |          | [×] →                                             |
|------------------------|----------------|----------------|----------|---------------------------------------------------|
| Tine                   | Source         | Destination    | Protocol | Length Info                                       |
| 192 0.142568           | 222.199.191.43 | 202.206.96.52  | HTTP     | 1466 Continuation                                 |
| 193 0.142688           | 222.199.191.43 | 202.206.96.52  | HTTP     | 1466 Continuation                                 |
| 194 0.142695           | 202.206.96.52  | 222.199.191.43 | TCP      | 54 1477 → 80 [ACK] Seq=1 Ack=110721 Win=512 Len=0 |
| 195 0.142808           | 222.199.191.43 | 202.206.96.52  | HTTP     | 1466 Continuation                                 |
| 196 0.142927           | 222.199.191.43 | 202.206.96.52  | HTTP     | 1466 Continuation                                 |
| 197 0.142939           | 202.206.96.52  | 222.199.191.43 | TCP      | 54 1477 → 80 [ACK] Seg=1 Ack=113545 Win=512 Len=0 |
| 198 0.143047           | 222.199.191.43 | 202.206.96.52  | HTTP     | 1466 Continuation                                 |
| 199 0.143432           | 222.199.191.43 | 202.206.96.52  | HTTP     | 1466 Continuation                                 |
| 200 0.143444           | 202.206.96.52  | 222.199.191.43 | TCP      | 54 1477 → 80 [ACK] Seq=1 Ack=116369 Win=512 Len=0 |
| 201 0.143550           | 222.199.191.43 | 202.206.96.52  | HTTP     | 1466 Continuation                                 |
| 202 0.143670           | 222.199.191.43 | 202.206.96.52  | HTTP     | 1466 Continuation                                 |
| 203 0.143678           | 202.206.96.52  | 222.199.191.43 | TCP      | 54 1477 → 80 [ACK] Seq=1 Ack=119193 Win=512 Len=0 |
| 204 0.143789           | 222.199.191.43 | 202.206.96.52  | HTTP     | 1466 Continuation                                 |

图 1.22 按照 IP 地址筛选

#### 2. 按照源 IP 地址筛选

格式: ip.src == 源 IP 地址

【例 1-3】 如想要过滤源地址为 202. 206. 96. 180 的数据包,根据语法规则,在过滤器 中输入 ip. src == 202. 206. 96. 180,然后单击右侧的箭头按钮,就可以进行过滤了,如

图 1.23 所示。

| 「北北市                                                                                                    |                                                                                                    |                                                                                                |                                                              |                                                                                                    |                         |
|----------------------------------------------------------------------------------------------------|----------------------------------------------------------------------------------------------------|------------------------------------------------------------------------------------------------|--------------------------------------------------------------|----------------------------------------------------------------------------------------------------|-------------------------|
| 文件(F) 編編(E) 税图(V                                                                                                    | ) 跳時(G) 捕获(C) 分析(A                                                                                 | ) 统计(5) 电话(V) 无间(W                                                                             | () 工具(T) 制能                                                  | 04                                                                                                  |                         |
| ▲ ■ △ ● □ □ □ 1                                                                                                    | x E 4 + + 2 8 3                                                                                    |                                                                                                |                                                              |                                                                                                    | 8 CT + +                |
| Yo. Time                                                                                                    | Source                                                                                             | Destination                                                                                    | Protocol                                                     | Length Info                                                                                         |                         |
| 56 3.513320                                                                                                    | 202.206.96.180                                                                                     | 121.51.139.184                                                                                 | TCP.                                                         | 54 [TCP Retransmission] 52022 + 80 [FIN, ACK] Seg=1 Ack=1 Win=32650 Len=0                           |                         |
|                                                                                                    |                                                                                                    |                                                                                                |                                                              | 54 [TCP Retransmission] 52013 - 80 [FIN, ACK] Seg=1 Ack=1 Win=32768 Len=0                           |                         |
|                                                                                                    |                                                                                                    |                                                                                                |                                                              |                                                                                                    |                         |
|                                                                                                    |                                                                                                    |                                                                                                |                                                              |                                                                                                    |                         |
|                                                                                                    |                                                                                                    |                                                                                                |                                                              |                                                                                                    | _                       |
|                                                                                                    |                                                                                                    |                                                                                                |                                                              |                                                                                                    |                         |
|                                                                                                    |                                                                                                    |                                                                                                |                                                              | 54 [TCP Retransmission] 52013 = 80 [FIN, ACK] Seq=1 Ack=1 Win=32768 Len=0                           |                         |
| 66 4.462513                                                                                                    | 202,206.96.180                                                                                     | 121.51.77.101                                                                                  | TCP                                                          | 441 62051 + 8080 [PSH, ACK] Seq=1 Ack=1 Win=517 Len=387                                             |                         |
| 69 4.552246                                                                                                    | 202.205.96.180                                                                                     | 121.51.77.101                                                                                  | TCP                                                          | 54 62051 → 8080 [ACK] Seq=388 Ack=91 Win=516 Len=0                                                  |                         |
|                                                                                                    |                                                                                                    |                                                                                                |                                                              |                                                                                                    |                         |
| 71 5.314550                                                                                                    | 202.205.96.180                                                                                     |                                                                                                |                                                              | 54 [TCP Retransmission] 52022 → 80 [FIN, ACK] Seq=1 Ack=1 Win=32650 Len=0                           |                         |
| 72 5.314550                                                                                                    | 202.206.96.180                                                                                     | 220.194.91.69                                                                                  |                                                              | 54 [TCP Retransmission] 52017 + 80 [FIN, ACK] Seq=1 Ack=1 Win=32255 Len=0                           |                         |
| 73 5,314566                                                                                                    | 202.206.96.180                                                                                     | 220.194.91.69                                                                                  | TCP                                                          | 54 [TCP Retransmission] 52013 + 80 [FIN, ACK] Seq=1 Ack=1 Min=32768 Len=0                           |                         |
| 84 6.800649                                                                                                    | 202.205.96.180                                                                                     | 8.129.59.224                                                                                   | UDP                                                          | 42 62680 → 8200 Len+0                                                                               |                         |
| 107 7.715255                                                                                                    | 202.206.96.180                                                                                     | 182,254,57,124                                                                                 |                                                              | 54 [TCP Retransmission] 52008 → 80 [FIN, ACK] Seq=1 Ack=1 Win=32005 Len=0                           | -                       |
| 108 7.715299                                                                                                    | 202.206.96.180                                                                                     | 228.194.91.69                                                                                  |                                                              | 54 [TCP Retransmission] 52017 + 80 [FIN, ACK] Seq=1 Ack=1 Win=32255 Len+0                           | =                       |
| 109 7.715303                                                                                                    | 202.205.95.180                                                                                     | 121.51.139.184                                                                                 |                                                              | 54 [TCP Retransmission] 52022 → 80 [FIN, ACK] Seq=1 Ack=1 Win=32650 Len=0                           | _                       |
| 110 7.715312                                                                                                    | 202.206.96.180                                                                                     | 220.194.91.69                                                                                  | TCP                                                          | 54 [TCP Retransmission] 52013 + 80 [FIN, ACK] Seq=1 Ack=1 Win=32768 Len=0                           |                         |
| 126 9.273520                                                                                                    | 282,286,96,188                                                                                     | 58.251.121.55                                                                                  | TCP                                                          | 66 52025 + 8000 [SYN] Seq=0 Win=64240 Len=0 MSS=1460 WS=256 SACK_PERM=1                             |                         |
| 128 9.338419                                                                                                    | 202.206.96.180                                                                                     | 58.251.121.55                                                                                  | TCP                                                          | 54 52025 + 8000 [RST] Seq=0 Win=0 Len=0                                                             |                         |
| <ul> <li>&gt; Frame 128: 54 by</li> <li>&gt; Ethernet II, Src</li> <li>&gt; Internet Protoco</li> <li>&gt; Transmission Con</li> </ul>                                                                                                    | tes on wire (432 bits)<br>: HP_2f:74:c0 (04:0e:<br>1 Version 4, Src: 202<br>trol Protocol, Src Por | ), 54 bytes captured<br>3c:2f:74:c0), Dst: Ci<br>.206.96.180, Dst: 58.<br>rt: 52025, Dst Port: | (432 bits) on<br>sco_23:44:c3<br>251.121.55<br>8000, Seq: 0, | interface \Device\NFF_(189E27F0-F08F-4752-8378-62F90771AC6E}, 1d 0<br>(08:17:35:23:44:c3)<br>Len: 0 |                         |
| 0000 08 17 35 23<br>0010 00 28 ca al                                                                                                    | 44 c3 84 8e 3c 2f 74                                                                               | c0 08 00 45 005                                                                                | #D · · · <td>54<br/></td> <td></td>                          | 54<br>                                                                                              |                         |
| 0020 79 37 cb 39<br>0030 00 00 df cf                                                                                                    | 1f 40 eb 32 e1 26 eb<br>00 00                                                                      | 32 e1 26 50 04 y7-                                                                             | 9-0-2 -8-2-8                                                 |                                                                                                    |                         |
|                                                                                                    |                                                                                                    |                                                                                                |                                                              |                                                                                                    |                         |
| O Z Source Address                                                                                                    | IPv4 address                                                                                       |                                                                                                |                                                              | 分類:168 + 已算示:54 (32.1%) + 已丢弃                                                                       | : 0 (0.0%) 228: Defualt |
| And an owner of the Party of the Party of th |                                                                                                    |                                                                                                |                                                              |                                                                                                    |                         |

图 1.23 按照源 IP 地址筛选

### 3. 按照目的 IP 地址筛选

格式: ip.dst == IP 地址

【例 1-4】 如果要过滤目的地址为 202. 206. 96. 180 的数据包,则根据语法规则在过 滤器中输入 ip. dst == 202. 206. 96. 180,然后单击右侧的箭头按钮,就可以进行过滤了, 结果如图 1. 24 所示。

| 10.10R                                                                         |                                                                                                |                                                                                                  |                                                          |                                                                                                    |
|--------------------------------------------------------------------------------|------------------------------------------------------------------------------------------------|--------------------------------------------------------------------------------------------------|----------------------------------------------------------|----------------------------------------------------------------------------------------------------|
| 4(F) 編編(E) 模型(V)                                                               | 期時(G) 捕获(C) 分析(A)                                                                              | 统计(5) 电运(Y) 无线(W)                                                                                | 工具(T) 科批                                                 | 040                                                                                                    |
|                                                                                | 0 9 + + ST                                                                                     | TERRET                                                                                           |                                                          |                                                                                                    |
| . dat -002 206 96 100                                                          |                                                                                                |                                                                                                  |                                                          | S                                                                                                    |
| Tiee                                                                           | Source                                                                                         | Destination                                                                                      | Protocol                                                 | Length Info                                                                                                    |
| 12 1.119706                                                                    | 180.163.249.3                                                                                  | 202.206.96.180                                                                                   | TCP                                                      | 66 80 → 51542 [ACK] Seq=1 Ack=2 Win=864 Len=0 SLE=1 SRE=2                                                                                                    |
| 16 1.575133                                                                    | 61.151.178.213                                                                                 | 202.206.96.180                                                                                   | UDP                                                      | 105 8000 + 4000 Len=63                                                                                                    |
| 18 1.838124                                                                    | 8.129.59.224                                                                                   | 202.206.96.180                                                                                   | ADP                                                      | 99                                                                                                    |
| 21 2.090576                                                                    | 42.56.76.76                                                                                    | 202.206.96.180                                                                                   | TLSv1.2                                                  | 85 Encrypted Alert                                                                                                    |
| 22.2.090576                                                                    | 42.56.76.76                                                                                    | 202.206.96.180                                                                                   | TCP                                                      | 60 443 + 52012 [FIN, ACK] Seq=32 Ack=1 Nin=265 Len=0                                                                                                    |
| 35 3.215654                                                                    | 202.206.100.36                                                                                 | 202.206.96.180                                                                                   | DNS                                                      | 435 Standard query response 0xd0f0 A pub.idqqimg.com CNAME pub.idqqimg.com.tc.qq.com CNAME pub.idq.                                                                                                    |
| 36 3.216140                                                                    | 202.206.100.36                                                                                 | 202.206.96.180                                                                                   | DNS                                                      | 221 Standard query response 0x95b3 AAAA pub.idqqimg.com CNAME pub.idqqimg.com.tc.qq.com CNAME pub                                                                                                    |
| 38 3.227574                                                                    | 182.254.52.196                                                                                 | 202,206,96.180                                                                                   | TCP                                                      | 66 443 + 52024 [5YN, ACK] Seq-0 Ack=1 Win=14600 Len=0 MSS=1460 SACK_PERM=1 WS=128                                                                                                    |
| 41 3.238325                                                                    | 182.254.52.196                                                                                 | 202.206.96.180                                                                                   | TCP                                                      | 60 443 → 52024 [ACK] Seq=1 Ack=318 Win=15744 Len=0                                                                                                    |
| 42 3.238916                                                                    | 182.254.52.196                                                                                 | 202.206.96.180                                                                                   | TL5v1.2                                                  | 1514 Server Hello                                                                                                    |
| 43 3.238916                                                                    | 182.254.52.196                                                                                 | 202.206.96.180                                                                                   | TCP                                                      | 1514 443 → 52024 [ACK] Seq=1461 Ack=318 Win=15744 Len=1460 [TCP segment of a reassembled POU]                                                                                                    |
| 44 3,238916                                                                    | 182.254.52.196                                                                                 | 202.206.96.180                                                                                   | TCP                                                      | 1230 443 + 52024 [PSH, ACK] Seq=2921 Ack=318 Win=15744 Len=1176 [TCP segment of a reassembled PDU]                                                                                                    |
| 46 3.248822                                                                    | 182.254.52.196                                                                                 | 202.206.96.180                                                                                   | TLSv1.2                                                  | 642 Certificate, Server Key Exchange, Server Hello Done                                                                                                    |
| 49 3.268546                                                                    | 182.254.52.196                                                                                 | 202.206.96.180                                                                                   | TLSv1.2                                                  | 312 New Session Ticket, Change Cipher Spec, Encrypted Handshake Message                                                                                                    |
| 51 3.271858                                                                    | 182.254.52.196                                                                                 | 202.206.96.180                                                                                   | TLSv1.2                                                  | 736 Application Data                                                                                                    |
| 52 3.273297                                                                    | 61.151.178.213                                                                                 | 202.206.96.180                                                                                   | UDP                                                      | 89 8000 + 4000 Len=47                                                                                                    |
| 53 3.281785                                                                    | 182.254.52.196                                                                                 | 202.206.95.180                                                                                   | TCP                                                      | 736 [TCP Retransmission] 443 - 52024 [PSH, ACK] Seq-4943 Ack-717 Win-16768 Len-682                                                                                                    |
| 68 4.511784                                                                    | 121.51.77.101                                                                                  | 202.206.96.180                                                                                   | TCP                                                      | 144 8080 + 62051 [PSH, ACK] Seq=1 Ack=388 Win=331 Len=90                                                                                                    |
| 115 7.877402                                                                   | 61.151.178.213                                                                                 | 202.206.96.180                                                                                   | OICQ                                                     | 129 OICQ Protocol                                                                                                    |
| 127 9.330385                                                                   | \$8.251.121.55                                                                                 | 202.206.96.180                                                                                   | TCP                                                      | 66 8000 + 52025 [SYN, ACK] Seq=0 Ack=0 MIn=64240 Len=0 MSS=1460 MS=256 SACK_PERM=1                                                                                                    |
| name 127: 66 byte<br>thernet II, Src:<br>nternet Protocol<br>ransmission Contr | es on wire (528 bits)<br>Cisco_23:44:c3 (08:1<br>Version 4, Src: 58.2<br>rol Protocol, Src Por | , 66 bytes captured (<br>7:35:23:44:c3), Dst:<br>151.121.55, Dst: 202.2<br>t: 8000, Dst Port: 52 | 528 bits) on<br>HP_2f:74:c0<br>86.96.180<br>025, Seq: 0, | interface UpericeUMF[189627F0-F08F-4752-8378-62F90771ACGE}, id 0<br>(04:0e:3c:2f:74:0)<br>Ack: 0, Len: 0                                                                                                    |
| 0 84 8e 3c 2f 74                                                               | 4 c0 08 17 35 23 44<br>0 00 71 05 55 50 30                                                     | c3 08 00 45 00 ··· </td <td>t 5#D8</td> <td>4</td>                                               | t 5#D8                                                   | 4                                                                                                    |
| 0 68 b4 1f 40 c                                                                | b 39 fe ff 7b ff eb                                                                            | 32 e1 26 80 12                                                                                   | 9. 1.2.8                                                 |                                                                                                    |
| 0 fa f0 62 87 0                                                                | 0 00 02 04 05 64 01                                                                            | 03 03 08 01 01 ··b·                                                                              |                                                          |                                                                                                    |
| 0 04 02                                                                        |                                                                                                |                                                                                                  |                                                          |                                                                                                    |
|                                                                                |                                                                                                |                                                                                                  |                                                          | The second second |
| · Destination Addre                                                            | II. LIVE LOUVESS                                                                               |                                                                                                  |                                                          | 77년 168 · 已五水 24 (14.36) · 已五井 0 (0.06) ] 配置 De                                                                                                    |

图 1.24 按照目的地址筛选

4. 按照指定的源地址和目的地址进行筛选数据包

格式: ip.src == IP地址 && IP.dst == IP地址

【例 1-5】 如果想要筛选源地址为 202. 206. 96. 180,目的地址为 58. 205. 218. 18 的数据 包,只需要根据语法规则在过滤器中输入 ip. src == 202. 206. 96. 180 & & ip. dst == 58. 205. 218. 18,然后单击右侧的箭头按钮,就可以进行过滤了,结果如图 1. 25 所示。

| 18/17) HENRICE (71.81                                                                                                    |                                                                                                    |                                                                                                    |                                       |                                                                          | 0.0     |
|----------------------------------------------------------------------------------------------------|----------------------------------------------------------------------------------------------------|----------------------------------------------------------------------------------------------------|---------------------------------------|--------------------------------------------------------------------------|---------|
| +(r) seess(c) scale(r)                                                                                                    | 题[46(G) 14(程(C) 13(45(A) 14(1+(S)                                                                                                    | 电运(Y) 无线(W) 工具(T) 制助()                                                                                                    | -0                                    |                                                                          |         |
|                                                                                                    | B 9 + + S 7 ±                                                                                                    |                                                                                                    |                                       |                                                                          |         |
| ip uns = 202 206 96 180                                                                                                    | 0 An ip dat -68 205 218 18                                                                                                    |                                                                                                    |                                       |                                                                          | 8 - I • |
| Tine                                                                                                    | Searce                                                                                                    | Destination.                                                                                                    | Pretoral 1                            | Longth Islo                                                              |         |
| 2657 40.914687                                                                                                    | 202.206.96.180                                                                                                    | 58.205.218.18                                                                                                    | TEP                                   | 66 63375 - 443 [SYN] Seg-0 Min+64240 Len+0 MSS-1460 MS-256 SACK_PERM+1   |         |
| 2659 40.920916                                                                                                    | 202.206.96.180                                                                                                    | 58,205,218,18                                                                                                    | TCP                                   | 54 63375 - 443 [ACK] Seq=1 Ack=1 Win=131328 Len=0                        |         |
| 2660 40.921244                                                                                                    | 202.206.96.180                                                                                                    | 58.205.218.18                                                                                                    | TLSv1.2                               | 571 Client Hello                                                         |         |
| 2665 40.930537                                                                                                    | 202.206.96.180                                                                                                    | 58.205.218.18                                                                                                    | TCP                                   | 54 63375 → 443 [ACK] Seq=518 Ack=4381 Win=131328 Len=0                   |         |
| 2668 40.931150                                                                                                    | 202.206.96.180                                                                                                    | 58.205.218.18                                                                                                    | TCP                                   | 54 63375 - 443 [ACK] Seq=518 Ack=6049 Win=131328 Len=0                   |         |
| 2669 40.935743                                                                                                    | 202,205,95,180                                                                                                    | 58.205.218.18                                                                                                    | TLSv1.2                               | 180 Client Key Exchange, Change Cipher Spec, Encrypted Handshake Message |         |
| 2670 40.936115                                                                                                    | 202.206.96.180                                                                                                    | 58.205.218.18                                                                                                    | TLSv1.2                               | 147 Application Data                                                     |         |
| 2671 40.936727                                                                                                    | 202.206.96.180                                                                                                    | 58.205.218.18                                                                                                    | TLSv1.2                               | 566 Application Data                                                     |         |
| 2675 40.942339                                                                                                    | 202.206.96.180                                                                                                    | 58.205.218.18                                                                                                    | TCP                                   | 54 63375 - 443 [ACK] Seq=1249 Ack=6385 Win=130816 Len=0                  |         |
| 2676 48.942688                                                                                                    | 202.206.96.180                                                                                                    | 58,205,218,18                                                                                                    | TLSv1.2                               | 92 Application Data                                                      |         |
| 2679 40.984368                                                                                                    | 202.205.96.180                                                                                                    | 58.205.218.18                                                                                                    | TCP                                   | 54 63375 - 443 [ACK] Seg=1287 Ack=6769 Win=130560 Len=0                  |         |
|                                                                                                    |                                                                                                    |                                                                                                    |                                       |                                                                          |         |
| rame 2657: 66 by<br>ithernet II. Src:                                                                                                    | tes on wire (528 bits), 66 by<br>HP 2f:74:c0 (04:0e:3c:2f:74:                                                                                                    | tes captured (528 bits) on<br>c0). Dst: Cisco 23:44:c3 (                                                                                                    | interface \\<br>08:17:35:23:          | Device\WF[159E27F8-F08F-4752-8378-62F90771AC6E], 1d 0<br>44:c1)          | _       |
| Frame 2657: 66 by<br>Ethernet II, Src:<br>Internet Protocol                                                                                                    | tes on wire (528 bits), 66 by<br>HP_2f:74:c0 (04:0e:3c:2f:74:<br>Version 4. Src: 202.206:96.1                                                                                                    | tes captured (528 bits) on<br>c0), Dst: Cisco_23:44:c3 (<br>80. Dst: 58.205:218.18                                                                                                    | interface V<br>08:17:35:23:           | Device\MPF_{189E27F0-F08F-4752-8378-62F90771AC6E}, id 0<br>44:c3)        | _       |
| Frame 2657: 66 byt<br>Ethernet II, Src:<br>Internet Protocol<br>Transmission Cont                                                                                           | tes on wire (528 bits), 66 by<br>HP_2f:74:c0 (04:0e:3c:2f:74:<br>Version 4, 5rc: 702.206.96.<br>T01 Protoc0, 5rc Port 63.7                                                                                                    | tes captured (528 bits) on<br>c0), Dst: Cisco_23:44:c3 (<br>80, Dst: 58.205.218.18<br>Det Port: 443.5eg: 0.1                                                                                                    | interface V<br>08:17:35:23:-          | Device\WPF_(189E27F0-F08F-4752-8378-62F90771AC6E}, 1d 0<br>44:c3)        | _       |
| Frame 2657: 66 by<br>Ethernet II, Src:<br>Internet Protocol<br>Transmission Contr                                                                                           | tes on wire (528 bits), 66 by<br>HP_2f:74:c0 (04:0e:3c:2f:74:<br>Version 4, Src: 202.266:96.1<br>nol Protocol, Src Port: 63375                                                                                                    | tes captured (528 bits) on<br>c8), Dst: Cisco_23:44:3<br>80, Dst: 58.205:218.18<br>9, Dst Port: 443, Seq: 9, L                                                                                                    | en: 0                                 | Device(NPF_(189E2770-F08F-4752-8378-62F90771AC6E), id @<br>44:c3)        | _       |
| Frame 2657: 66 by<br>Ethernet II, Src:<br>Internet Protocol<br>Transmission Contr                                                                                           | tes on wire (528 bits), 66 by<br>HP_2f:74:c0 (04:0e:3c:2f:74<br>Version 4, 5rc: 202.206.96.1<br>Fol Protocol, 5rc Port: 63375                                                                                                    | tes captured (528 bits) on<br>c0), Dst: Cisco 23:44:c3 (<br>80, Dst: 58.205.218.18<br>, Dst Post: 443, Seq: 0, L                                                                                                    | interface \<br>08:17:35:23:<br>en: 0  | Device\MPF_{189E27F0-F08F-4752-8378-62F90771AC6E}, id 0<br>44:c3)        | _       |
| Frame 2657: 66 by<br>Ethernet II, Src:<br>Internet Protocol<br>Framsmission Contr<br>90 08 17 35 23 4                                                                       | tes on wire (528 bits), 66 by<br>H0_2f;74:00 (04:00:30:2f;74:<br>Version 4, Src: 202.206.96.1<br>H03 Protocol, Src Port: 83375<br>4 c3 04 00 32 2f 74 c0 08 00                                                                                                    | tes captured (528 bits) on<br>c0), Dst: Cisco 23:44:c3 (<br>80, Dst: 58.205.218.18<br>, Dst Port: 443, Seq: 0, L<br>9 45 00540           45 00540                                                                                                    | iinterface ↓<br>08:17:35:23:<br>en: 0 | Device\MPF_{189E27F0-F08F-4752-8378-62F90771AC6E}, id 0<br>44:c3)        |         |
| Frame 2657: 66 by<br>thernet II, Src:<br>Internet Protocol<br>framsmission Contr<br>00 08 17 35 23 4<br>10 00 34 83 35 4<br>10 00 34 83 35 4                                | tes on wire (528 bits), 66 by<br>HP_2f:74:00 (04:0e:3c:2f:74<br>Version 4, Src: 202.206.96.1<br>On Protocol, Src Port 6337<br>4 c3 04 0e 3c 2f 74 c0 08 00<br>0 00 50 06 00 00 ca c6 6b 0                                                                                                    | tes captured (528 bits) on<br>c0), Dst: Cisco_21:44:C3 (<br>80, Dst: 58.205.218.18<br>), Dst Port: 443, See: 0, L<br>45 500 \$40 \$70 \$71<br>3a 6d -4.78 \$71 \$75                                                                                          | interface \<br>08:17:35:23:<br>en: 0  | Device\MPF_(189E27F0-F08F-4752-8378-62F90771AC6E), id 0<br>44:c3)        |         |
| Frame 2657: 66 by<br>Ethernet II, Src:<br>Internet Protocol<br>Transmission Contr<br>00 08 17 35 23 4<br>0 00 34 83 3f 4<br>28 da 12 f7 8f 6<br>5 fa 60 48 80 0             | tes on vire (528 bits), 66 by<br>HP_2f:74:c0 (04:0e:3:c2f:74:<br>Version 4, 5:c2 a02.06.9c3<br>nol Protocol, Snc Port: 63375<br>4 c3 04 0e: 3c 2f 74 c0 08 00<br>08 08 00 60 00 00 ca ce 60 bi<br>08 00 20 00 55 c4 00 10 ca                                                                                                    | tes captured (528 bits) on<br>c0), Dat: Cisco_23:44:c1 (<br>80, Dat: 58:505-218:18<br>, Dat Pont: 443, Seq: 0, L<br>145 00580           145 00580            145 00         -           145 00         -           15 00         -           16 00         - | interface \<br>08:17:35:23:<br>en: 0  | Device\WFf_(189E27F0-F08F-4752-8378-62F90771AC6E), id 0<br>44:c3)        | _       |
| Frame 2657: 66 byt<br>Ethernet II, Src:<br>Internet Protocol<br>Transmission Contr<br>00 08 17 35 23 4<br>10 00 34 83 3f 4<br>20 4a 12 7 8f 0<br>30 fa f0 40 89 0<br>0 04 0 | tes on wire (528 bits), 66 by<br>HP_2f:74:00 (04:0e:3c:2f:74)<br>Version 4, Src: 202.206.96.1<br>on Protocol, Src Port 1075<br>4 -3 04 0e 3.2f 74 +0 08 00<br>00 08 06 00 00 ca cc 66 bi<br>1 b 6: 27 00 55 00 00 00<br>0 08 08 05 00 00 ca cc 66 bi<br>1 b 6: 27 00 55 00 00 00 00<br>0 00 02 04 05 b4 01 03 03 03                  | tes captured (528 bits) on<br>c0), Dst: Cisco_23:44:2) (<br>80, Dst: 58.265.218.18<br>), Dst Port: 43.3, See: 0, L. E<br>38.40 - 4.7g                                                                                                    | 08:17:35:23:4                         | Device\MPF_(189E27F0-F08F-4752-8378-62F90771AC6E), 1d 0<br>44:c3)        | _       |
| rame 2657: 66 by<br>thermet II, Srci<br>framstration Contr<br>framstission Contr<br>0 08 17 35 23 4<br>0 09 34 83 37 4<br>0 da 12 f7 8 f 0<br>16 fa f0 40 89 00<br>10 04 02 | tes on vire (528 bits), 66 by<br>HP_2f:74:00 (04:0e:3:c:2f:74:<br>Version 4, 5:c: 202.06.96.16<br>nol Protocol, Snc Porti 63375<br>4 c3 04 0e: 3c 2f 74 c0 08 00<br>00 08 00 06 00 00 ca c6 bi<br>bi bi c3 20 03 56 000 00 ca<br>00 00 00 00 00 00 ca c6 bi<br>bi bi c3 20 03 56 000 00 ca<br>00 00 02 04 05 bi d 01 03 00 00        | tes captured (528 bits) on<br>c0), Dat: Cisco_23:44:c1 (<br>80, Dat: 58:505-218:18<br>, Dat Port: 443, Seq: 0, L<br>145 005#0 -           45 005#0            145 00 5#0            0 00 02            00 02               01 01                             | interface \<br>08:17:35:23:<br>en: 0  | Device\MPF_(159E27F0-F08F-4752-8378-62F90771AC6E), id 0<br>44:c3)        | _       |
| Frame 2657: 66 byth<br>Ethernet II, Src:<br>Internet Protocol<br>Transmission Contr<br>00 08 17 35 23 4<br>10 00 34 83 37 6<br>40 40 27 6<br>10 fa f0 40 89 0<br>10 64 02   | tes on vire (528 bits), 66 by<br>10°_21:74;c0 (04:0e:3c:2f:74:<br>Version 4, 5rc: 202,266.96:<br>100 Protocol, 5rc Revit 1372<br>4 c3 04 0e: 3c 2f 74 c0 08 00<br>0 08 80 06 00 00 ca c6 04<br>1 b 61 20 0 25 60 00 00 00<br>0 08 00 00 00 00 ca c6 04<br>0 00 00 00 00 00 00 ca c6 04<br>0 00 00 00 00 00 00 00 00 00<br>0 00 00 00 | tes captured (528 bits) on<br>c0), Dst: Cisco_23:44:c3 (<br>80, Dst: 58.205.218.18<br>, Dst Nort 443, See; 0. L<br>145 00 -580 -            145 00 -580 -             180 02                                                                                 | interface \<br>08:17:35:21:<br>en: 0  | Device\WF_{189E27F0-F08F-4752-8378-62F90773AC6E}, id 0<br>44:c3)         | _       |

图 1.25 按照指定的源地址和目的地址筛选

### 1.4.3 传输层过滤

#### 1. 筛选 TCP 的数据包

格式:tcp

【例 1-6】 在过滤器中输入规则 TCP,这样就可以过滤出所有协议为 TCP 的数据 包,如图 1.26 所示。

| top         |                |                |          | $\times$                                        |
|-------------|----------------|----------------|----------|-------------------------------------------------|
| Tine        | Source         | Destination    | Protocol | Length Info                                     |
| 1 0.000000  | 222.199.191.43 | 202.206.96.52  | HTTP     | 1466 Continuation                               |
| 2 0.000118  | 222.199.191.43 | 202.206.96.52  | HTTP     | 1466 Continuation                               |
| 3 0.000126  | 202.206.96.52  | 222.199.191.43 | TCP      | 54 1476 → 80 [ACK] Seq=1 Ack=2825 Win=512 Len=0 |
| 4 0.000178  | 222.199.191.43 | 202.206.96.52  | HTTP     | 638 Continuation                                |
| 5 0.010364  | 222.199.191.43 | 202.206.96.52  | HTTP     | 1466 Continuation                               |
| 6 0.010480  | 222.199.191.43 | 202.206.96.52  | HTTP     | 1466 Continuation                               |
| 7 0.010504  | 202.206.96.52  | 222.199.191.43 | TCP      | 54 1477 → 80 [ACK] Seg=1 Ack=2825 Win=512 Len=0 |
| 8 0.010602  | 222.199.191.43 | 202.206.96.52  | HTTP     | 1466 Continuation                               |
| 9 0.010722  | 222.199.191.43 | 202.206.96.52  | HTTP     | 1466 Continuation                               |
| 10 0.010743 | 202.206.96.52  | 222.199.191.43 | TCP      | 54 1477 → 80 [ACK] Seq=1 Ack=5649 Win=512 Len=0 |
| 11 0.010840 | 222.199.191.43 | 202.206.96.52  | HTTP     | 1466 Continuation                               |

图 1.26 筛选 TCP 的数据包

#### 2. 筛选不是 TCP 的数据包

格式:!tcp

【例 1-7】 在过滤器中输入规则! tcp,过滤出所有不是 TCP 的数据包,如图 1.27 所示。 注意:在英文状态下输入感叹号。

| 1                                                                                | 法用                                                                                                    |                                                                                                    |                                                                       |          |                                                                       |             |
|----------------------------------------------------------------------------------|----------------------------------------------------------------------------------------------------|----------------------------------------------------------------------------------------------------|-----------------------------------------------------------------------|----------|-----------------------------------------------------------------------|-------------|
| 文件                                                                               | (F) 鋼腦(E) 视图(V)                                                                                                    | 調時(G) 捕获(C) 分析(A) 统计(S) 电运(Y)                                                                                                    | 无间(W) 工具(T) 解助(H)                                                     |          |                                                                       |             |
| 1                                                                                |                                                                                                    | C 4 + + S 7 ±                                                                                                    | <b>ц</b>                                                              |          |                                                                       |             |
| 110                                                                              | tep                                                                                                    |                                                                                                    |                                                                       |          |                                                                       | S +         |
| No.                                                                              | Ties                                                                                                    | Source                                                                                                    | Pestination                                                           | Protocal | Length Infs                                                           | ^           |
|                                                                                  | 447 43.534038                                                                                                    | 8.129.59.224                                                                                                    | 202.206.95.180                                                        | ADP      | 99                                                                    |             |
|                                                                                  | 448 43.577117                                                                                                    | Cisco_7b:f6:05                                                                                                    | PVST+                                                                 | STP      | 64 Canf. Root = 32768/406/08:17:35:23:44:88 Cost = 2 Port = 0x8006    |             |
|                                                                                  | 449 43.718509                                                                                                    | Universa_df:60:93                                                                                                    | Broadcast                                                             | ARP      | 60 Who has 202.206.96.1? Tell 202.206.96.223                          |             |
|                                                                                  | 450 43.772440                                                                                                    | NewH3CTe_07:4c:38                                                                                                    | Huawe1Te_2d:6c:05                                                     | ARP      | 68 Who has 202.206.96.195? Tell 202.206.96.49                         |             |
|                                                                                  | 451 43.783631                                                                                                    | KYOCERAD_8c:cd:c0                                                                                                    | Broadcast                                                             | ARP      | 60 Gratuitous ARP for 202.206.96.219 (Request)                        |             |
|                                                                                  | 452 43.795067                                                                                                    | 202.206.96.163                                                                                                    | 239.255.255.250                                                       | SSDP     | 219 M-SEARCH * HTTP/1.1                                               |             |
|                                                                                  | 453 43.877928                                                                                                    | 202.206.96.15                                                                                                    | 202.206.96.255                                                        | NBNS     | 92 Name query NB WPAD<00>                                             |             |
|                                                                                  | 454 44.003631                                                                                                    | 202.206.96.205                                                                                                    | 239,255,255,250                                                       | SSDP     | 139 M-SEARCH * HTTP/1.1                                               |             |
|                                                                                  | 455 44.795471                                                                                                    | 202.206.96.163                                                                                                    | 239.255.255.258                                                       | SSDP     | 219 M-SEARCH * HTTP/1.1                                               |             |
|                                                                                  | 461 45.469165                                                                                                    | 202.206.96.188                                                                                                    | 202.206.95.255                                                        | NBNS     | 92 Name query NB LX46TAIFU83<1c>                                      |             |
|                                                                                  | 462 45,576949                                                                                                    | Cisco_7b:f6:06                                                                                                    | PVST+                                                                 | STP.     | 64 Conf. Root = 32768/406/88:17:35:23:44:80 Cost = 2 Port = 0x8006    |             |
|                                                                                  | 463 46.218991                                                                                                    | 202.206.96.188                                                                                                    | 202.206.96.255                                                        | NBNS     | 92 Name query NB LX46TAIFU03<1c>                                      |             |
|                                                                                  | 464 46.888415                                                                                                    | HuaweiTe_9d:28:08                                                                                                    | Broadcast                                                             | ARP      | 60 ARP Announcement for 202.206.96.139                                |             |
|                                                                                  | 465 46.880415                                                                                                    | HuaweiTe_9d:28:08                                                                                                    | Broadcast                                                             | ARP      | 60 ARP Announcement for 202.206.96.139                                |             |
|                                                                                  | 466 46.888415                                                                                                    | HuaweiTe_9d:28:08                                                                                                    | Broadcast                                                             | ARP      | 60 ARP Announcement for 202.206.96.139                                |             |
|                                                                                  | 467 46.968988                                                                                                    | 202.206.96.188                                                                                                    | 202.206.96.255                                                        | NBNS     | 92 Name query NB LX46TAIFU03<1c>                                      |             |
| -                                                                                | 468 47.003877                                                                                                    | 202.206.96.205                                                                                                    | 239.255.255.250                                                       | SSDP     | 139 M-SEARCH * HTTP/1.1                                               |             |
|                                                                                  | 469 47.581794                                                                                                    | Cisco_7b:f6:06                                                                                                    | PVST+                                                                 | STP      | 64 Conf. Root = 32768/406/08:17:35:23:44:80 Cost = 2 Port = 0x8006    |             |
|                                                                                  | 470 47.632776                                                                                                    | 202.206.96.13                                                                                                    | 239.255.255.258                                                       | SSDP     | 219 M-SEARCH * HTTP/1.1                                               |             |
| <                                                                                |                                                                                                    | *** *** ** ***                                                                                                    |                                                                       |          |                                                                       |             |
| > F<br>> E<br>> I<br>> U<br>> D<br>000<br>001<br>002<br>003<br>004<br>005<br>006 | rame 17: 132 byte<br>thernet II, Src:<br>ntermet Protocol<br>ser Datagram Prot<br>0 04 0e 3c 2f 74<br>0 00 76 bb 40 00<br>6 06 b4 00 35 F9<br>0 06 06 00 00 00<br>0 65 72 02 71 71<br>0 00 06 00 10 00<br>0 6c 31 c0 18 09 | s on wire (1056 bits), 132 bytes ca<br>(15x_0_2):44:(1), 132 bytes (15x_0):44:(2), 1<br>Version 4, 5rc: 202.206.100.36, 0st<br>occl, Src Port: 53, 0st Port: 63015<br>(response)<br>000 3 16 16 cl: ca cc 64 24 ca cc<br>a 600 3 17 35 23 44 cl 08.00 45 00<br>000 3 16 cl: ca cc 64 24 ca cc<br>a 600 3 17 35 00 07 67 18 08 00 01<br>0.00 3 51 6f 64 00 00 1c 00 01 co 10<br>00 01 52 00 2a 07 66 73 24 77 73<br>77 65 62 64 61 73 74 65 72 co 18 | ptured (1856 bits) or<br>Dst: HP_2f;74:c0 (84<br>: 202.206.96.180<br> | interfac | e UDevice\NFF_(189E27F0-F00F-4752-8378-62F90771AC6E), id 0<br>:74:c0) |             |
| 0                                                                                | 2 Transmission Contr                                                                                                    | al Protocol Protocol                                                                                                    |                                                                       |          | 分壇: 477 - 已世示: 318 (66.7%)                                            | 配置: Defwalt |

图 1.27 筛选不是 TCP 的数据包

3. 筛选端口是 80 的数据包

格式:tcp.port == 80

【例 1-8】 输入规则 tcp. port == 80,过滤出所有经过 80 端口的数据包,如图 1.28 所示。

| tep.per                          | t -00                                                                       |                                                                                                    |                                                                                                    |                                                             |                                                                                                    | X |
|----------------------------------|-----------------------------------------------------------------------------|----------------------------------------------------------------------------------------------------|----------------------------------------------------------------------------------------------------|-------------------------------------------------------------|----------------------------------------------------------------------------------------------------|---|
|                                  | Tine                                                                        | Source                                                                                                    | Destination                                                                                                    | Protocol L                                                  | ength Info                                                                                                    |   |
| 2                                | 6 3.211725                                                                  | 202.206.96.180                                                                                               | 121.51.139.184                                                                                                    | TCP                                                         | 54 52022 + 80 [FIN, ACK] Seq=1 Ack=1 Win=32650 Len=0                                                                                                    |   |
| 2                                | 7 3.211827                                                                  | 202.206.96.180                                                                                               | 182.254.57.124                                                                                                    | TCP                                                         | 54 52008 + 80 [FIN, ACK] Seq=1 Ack=1 Win=32085 Len=0                                                                                                    |   |
| 2                                | 8 3.211898                                                                  | 202.206.96.180                                                                                               | 220.194.91.69                                                                                                    | TCP                                                         | 54 52017 + 80 [FIN, ACK] Seq=1 Ack=1 Win=32255 Len=0                                                                                                    |   |
| 2                                | 9 3.211963                                                                  | 202.205.96.180                                                                                               | 220.194.91.69                                                                                                    | TCP                                                         | 54 52013 → 80 [FIN, ACK] Seq=1 Ack=1 Win=32768 Len=0                                                                                                    |   |
|                                  | 5 3.513299                                                                  | 202.206.96.180                                                                                               | 220.194.91.69                                                                                                    |                                                             | 54 [TCP Retransmission] 52017 + 80 [FIN, ACK] Seq=1 Ack=1 Win=32255 Len=0                                                                                                    |   |
|                                  |                                                                             | 202,206.96.180                                                                                               | 121.51.139.184                                                                                                    |                                                             | 54 [TCP Retransmission] 52022 + 80 [FIN, ACK] Seq=1 Ack=1 Win=32650 Len=0                                                                                                    |   |
|                                  | 7 3.513340                                                                  | 202.206.96.180                                                                                               | 228,194,91,69                                                                                                    |                                                             | 54 [TCP Retransmission] 52013 + 80 [FIN, ACK] Seq=1 Ack=1 Win=32768 Len=0                                                                                                    |   |
|                                  | 8 3.513344                                                                  | 202.205.96.180                                                                                               | 182,254,57,124                                                                                                    |                                                             | 54 [TCP Hetransmission] 52008 - 80 [FIN, ACK] Seq=1 Ack=1 Win=32085 Len=0                                                                                                    |   |
|                                  | 9 4.114116                                                                  | 202.205.96.180                                                                                               | 182.254.57.124                                                                                                    |                                                             | 54 [TCP Retransmission] 52008 + 80 [FIN, ACK] Seq=1 Ack=1 Win=32085 Len=0                                                                                                    |   |
| 6                                | 0 4.114118                                                                  | 202.206.96.180                                                                                               | 121.51.139.184                                                                                                    |                                                             | 54 [TCP Retransmission] 52022 + 88 [FIN, ACK] Seg=1 Ack=1 Win=32650 Len=0                                                                                                    |   |
| 1                                | 1 4.114117                                                                  | 202,206,96,180                                                                                               | 220.194.91.69                                                                                                    |                                                             | 54 [TCP Retransmission] 52017 + 80 [FIN, ACK] Seq=1 ACK=1 Min=32255 Len=0                                                                                                    |   |
|                                  | 0.5 314550                                                                  | 202.200.90.100                                                                                               | 103 354 53 134                                                                                                    |                                                             | 54 [ICP Retransmission] 52015 4 00 [FIN, ACK] Seq=1 ACK+1 Min+32700 Len+0                                                                                                    |   |
|                                  | 9 5.314330                                                                  | 202.200.20.100                                                                                               | 102-234-37-124                                                                                                    |                                                             | 54 [177] Referencesization] 52000 + 00 [Fill, ACK] Sedel Ackel Min-52005 Loneo                                                                                                    |   |
|                                  | 1 3.314330                                                                  | 202.200.30.100                                                                                               | 220 104 01 60                                                                                                    |                                                             | 54 [TCP Retransmission] 52022 + 00 [Fin, Ack] Seq=1 Ack+1 Win+32050 Len+0                                                                                                    |   |
|                                  | 2 3.314330                                                                  | 202.200.90.100                                                                                               | 220,194,91,09                                                                                                    |                                                             | S4 [107 Retransmission] S2017 + 80 [119, ACK] Seqei Acket Min-32255 Len-0                                                                                                    |   |
| 10                               | 7 7 715355                                                                  | 202 206 06 100                                                                                               | 102 254 57 124                                                                                                    |                                                             | 54 [TCP Reteasemicsion] 52013 + 00 [FTH_ACK] Seget Acket Min-32005 Len-0                                                                                                    |   |
| 10                               | 8 7 715299                                                                  | 202.205.96.180                                                                                               | 220 104 91 69                                                                                                    |                                                             | 54 [TCP Retransmission] 52017 # 80 [ETM_ACK] Sevel Ackel Mine32255 Land                                                                                                    |   |
| 10                               | 9 7 715181                                                                  | 202.206.96.180                                                                                               |                                                                                                    |                                                             | 54 [TCP Retransmission] 52022 + 80 [FTN, ACK] Senvi Arist Mins 2650 Lens0                                                                                                    |   |
| 11                               | 0 7.715312                                                                  | 202.286.96.188                                                                                               | 228 194.91.69                                                                                                    |                                                             | 54 [TCP Retransmission] 52013 + 60 [FIN_ACK] Sac+1 Ark+1 kin+32768 Lan+0                                                                                                    |   |
| Frame<br>Ether<br>Inter<br>Trans | 0 7.715112<br>110: 54 byte<br>net II, Src:<br>net Protocol<br>mission Contr | 202.206.96.100<br>es on wire (432 bits)<br>HP_2f:74:c0 (04:0e:3<br>Version 4, Src: 202.<br>Protocol, Src Por | 220.194.91.69<br>, 54 bytes captured (<br>ic:2f:74:c0), Dst: Cis<br>206.96.180, Dst: 220.<br>t: 52013, Dst Port: 8 | 432 bits) on<br>co_23:44:c3 (<br>194.91.69<br>8, Seq: 1, Ac | 54 [[CP Retranssission] 52013 - 00 [FU9, ACC] 5eg-1 Ack-1 Min-12268 Len-0<br>interface \Device\WPF_[189E27F0-F08F-4752-8378-62F90771AC6E}, id 0<br>00:17:35:32:44:c3)<br>k: 1, Len: 0 |   |
| 00 6                             | 18 17 35 23 44                                                              | 1 c3 04 0e 3c 2f 74                                                                                          | c0 08 00 45 00 ··5#                                                                                                | 0 <td></td> <td></td>                                       |                                                                                                    |   |
| 00 5                             | ib 45 cb 2d 86                                                              | 50 51 cc d5 26 71                                                                                            | 74 17 75 50 11 [E                                                                                                  | ·PQ· -&qt-uP·                                               |                                                                                                    |   |

图 1.28 筛选端口是 80 的数据包

#### 4. 筛选指定的源 IP 地址并且端口是 80 的数据包

格式: tcp.port == 80 && IP.src == 源 IP 地址

【例 1-9】 输入规则 tcp. port == 80 & & ip. src == 202. 206. 96. 180, 筛选源 IP 地址为 202. 206. 96. 180 并且端口是 80 的数据包, 如图 1. 29 所示。

|       | Time        | Source         | Destination     | Protocol | Length Info                                                               |
|-------|-------------|----------------|-----------------|----------|---------------------------------------------------------------------------|
| 12481 | 1675.975068 | 202.206.96.180 | 180.163.249.3   | TCP      | 54 60438 → 80 [ACK] Seq=217 Ack=209 Win=131840 Len=0                      |
| 12588 | 1691.009290 | 202.206.96.180 | 180.163.249.3   | TCP      | 54 [TCP Keep-Alive ACK] 60438 → 80 [ACK] Seq=217 Ack=209 Win=131840 Len=0 |
| 12591 | 1691.426854 | 202.206.96.180 | 36.110.231.9    | TCP      | 55 [TCP Keep-Alive] 51522 + 80 [ACK] Seg=81 Ack=97 Win=509 Len=1          |
| 12629 | 1702.737603 | 202.206.96.180 | 180.163.237.176 | TCP      | 55 [TCP Keep-Alive] 60430 → 80 [ACK] Seq=869 Ack=5959 Win=132096 Len=1    |
| 12641 | 1706.043511 | 202.206.96.180 | 180.163.249.3   | TCP      | 54 [TCP Keep-Alive ACK] 60438 → 80 [ACK] Seq=217 Ack=209 Win=131840 Len=0 |
| 12645 | 1706.912175 | 202.206.96.180 | 182.254.52.87   | TCP      | 54 60439 → 80 [ACK] Seg=232 Ack=205425 Win=65536 Len=0                    |
| 12703 | 1720.935284 | 202.206.96.180 | 180.163.249.3   | TCP      | 55 [TCP Keep-Alive] 60438 + 80 [ACK] Seg=216 Ack=209 Win=131840 Len=1     |
| 12788 | 1735.936089 | 202.206.96.180 | 180.163.249.3   | TCP      | 70 60438 + 80 [PSH, ACK] Seq=217 Ack=209 Win=131840 Len=16                |
| 12791 | 1736.011003 | 202.206.96.180 | 180.163.249.3   | TCP      | 54 60438 → 80 [ACK] Seg=233 Ack=225 Win=131840 Len=0                      |
| 12792 | 1736.197194 | 202.206.96.180 | 36.110.231.9    | TCP      | 70 51522 - 80 [PSH, ACK] Seg=82 Ack=97 Win=509 Len=16                     |
| 12795 | 1736.241977 | 202.206.96.180 | 36.110.231.9    | TCP      | 54 51522 + 80 [ACK] Seq=98 Ack=113 Win=509 Len=0                          |
| 13005 | 1749.306028 | 202.206.96.180 | 222.28.152.253  | TCP      | 66 60452 + 80 [SYN] Seq=0 Win=64240 Len=0 MSS=1460 WS=256 SACK_PERM=1     |
| 13007 | 1749.311983 | 202.206.96.180 | 222.28.152.253  | TCP      | 54 60452 → 80 [ACK] Seq=1 Ack=1 Win=131328 Len=0                          |

图 1.29 筛选指定的源 IP 地址并且端口是 80 的数据包

注意:逻辑运算符"&&"表示与,"|]"表示或,"!"表示非,用于规则之间的连接。

### 1.4.4 应用层过滤

(1) 在过滤器中输入 http. request 表示请求,从图 1.30 看到源 IP 地址都为 192.168.3.2。

| http.red                   | quest                      |                     |                     |                       |             |                    |            |     |      |           |            |     |           |       |            |                       |                                                                                   |      |          |        |      |         |       |       |       |
|----------------------------|----------------------------|---------------------|---------------------|-----------------------|-------------|--------------------|------------|-----|------|-----------|------------|-----|-----------|-------|------------|-----------------------|-----------------------------------------------------------------------------------|------|----------|--------|------|---------|-------|-------|-------|
|                            | Time                       |                     |                     | So                    | urce        |                    |            |     |      |           |            |     |           |       |            | Destination           |                                                                                   |      | Protocol | Length | Info |         |       |       |       |
| 2828                       | 3 171.42                   | 2396                | 0                   | 19                    | 92.1        | 168.3              | 3.2        | 2   |      |           |            |     |           |       |            | 202.205.1             | .09.205                                                                           | 6    | HTTP     | 521    | GET  | /images | /inde | x/edu | 2011/ |
| 3139                       | 172.57                     | 7272                | 7                   | 19                    | 92.1        | 168.3              | 3.2        |     |      |           |            |     |           |       |            | 239.255.2             | 55.250                                                                            | 1    | SSDP     | 179    | M-S  | EARCH * | HTTP/ | 1.1   |       |
| 3209                       | 9 175.68                   | 3312                | 4                   | 19                    | 92.1        | 168.3              | 3.2        |     |      |           |            |     |           |       |            | 124.236.2             | 6.47                                                                              |      | HTTP     | 321    | GET  | /favico | n.ico | HTTP, | /1.1  |
| 3238                       | 3 175.78                   | 8516                | 2                   | 19                    | 92.1        | 168.3              | 3.2        |     |      |           |            |     |           |       |            | 1.71.150.             | 167                                                                               |      | HTTP     | 319    | GET  | /favico | n.ico | HTTP, | /1.1  |
| 3248                       | 3 175.86                   | 5496                | 3                   | 19                    | 92.1        | 168.3              | 3.2        |     |      |           |            |     |           |       |            | 106.75.77             | .239                                                                              |      | HTTP     | 319    | GET  | /favico | n.ico | HTTP, | /1.1  |
| 3268                       | 8 175.89                   | 9286                | 7                   | 19                    | 92.1        | 168.3              | 3.2        | 5   |      |           |            |     |           |       |            | 119.18.19             | 3.144                                                                             |      | HTTP     | 317    | GET  | /favico | n.ico | HTTP, | /1.1  |
| 3286                       | 175.95                     | 5771                | 2                   | 19                    | 92.1        | 168.3              | 3.2        |     |      |           |            |     |           |       |            | 211.144.8             | 0.103                                                                             |      | HTTP     | 318    | GET  | /favico | n.ico | HTTP, | /1.1  |
| 3345                       | 5 181.46                   | 5049                | 8                   | 19                    | 92.1        | 168.3              | 3.2        |     |      |           |            |     |           |       |            | 202.205.1             | .09.205                                                                           | i.   | HTTP     | 474    | GET  | /favico | n.ico | HTTP, | /1.1  |
| 3417                       | 7 187.26                   | 0134                | 2                   | 19                    | 92.1        | 168.3              | 3.2        | 2   |      |           |            |     |           |       |            | 39.105.58             | .72                                                                               |      | HTTP     | 316    | GET  | /favico | n.ico | HTTP, | /1.1  |
| 3425                       | 5 187.23                   | 3944                | 4                   | 19                    | 92.1        | 168.3              | 3.2        |     |      |           |            |     |           |       |            | 223.15.17             | 7.248                                                                             |      | HTTP     | 319    | GET  | /favico | n.ico | HTTP, | /1.1  |
| 3434                       | 1 187.28                   | 3383                | 3                   | 19                    | 92.1        | 168.3              | 3.2        | 2   |      |           |            |     |           |       |            | 223.15.17             | 7.243                                                                             |      | HTTP     | 316    | GET  | /favico | n.ico | HTTP, | /1.1  |
| 3463                       | 3 190.49                   | 9649                | 2                   | 19                    | 92.1        | 168.3              | 3.2        | È.  |      |           |            |     |           |       |            | 239.255.2             | 55.250                                                                            | )    | SSDP     | 179    | M-S  | EARCH * | HTTP/ | 1.1   |       |
| 3477                       | 7 192.48                   | 3854                | 2                   | 19                    | 92.1        | 168.3              | 3.2        | £   |      |           |            |     |           |       |            | 202.205.1             | 09.205                                                                            | i.   | HTTP     | 396    | GET  | /favico | n.ico | HTTP, | /1.1  |
| 3522                       | 2 193.49                   | 9662                | 3                   | 19                    | 92.1        | 168.3              | 3.2        | į.  |      |           |            |     |           |       |            | 239.255.2             | 55.250                                                                            | 1    | SSDP     | 179    | M-S  | EARCH * | HTTP/ | 1.1   |       |
| Interr<br>Transm<br>Hypert | net Promission<br>text Tra | toco<br>Cor<br>ansf | ol V<br>ntro<br>fer | Vers:<br>01 Pi<br>Pro | ion<br>roto | 4, 9<br>ocol<br>ol | Src<br>, S | irc | Por  | 168<br>t: | 3.3<br>614 | .2, | Ds<br>, D | t: St | 202<br>Por | .205.109<br>t: 80, 50 | .205<br>eq: 1,                                                                    | Ack: | 1, Len:  | 407    |      |         |       |       |       |
| 000 e8                     | B cd 2d                    | 2d                  | b9                  | 55                    | 04          | 0e                 | 3c         | 2f  | 74   | c0        | 08         | 00  | 45        | 00    | ,          | · · · U · ·           | <th>E٠</th> <th></th> <th></th> <th></th> <th></th> <th></th> <th></th> <th></th> | E٠   |          |        |      |         |       |       |       |
| 010 01                     | 1 bf 2c                    | 2d                  | 40                  | 00                    | 80          | 06                 | 00         | 00  | c0   | a8        | 03         | 02  | ca        | cd    |            | ···,-@····            |                                                                                   |      |          |        |      |         |       |       |       |
| 820 60                     | d cd f0                    | 08                  | 00                  | 50                    | 83          | 11                 | b8         | 36  | 29   | 93        | f9         | 4a  | 50        | 18    |            | mP                    | .6)                                                                               | JP.  |          |        |      |         |       |       |       |
| 930 ta                     | a +0 +d                    | 10                  | 00                  | 00                    | 4/          | 45                 | 54         | 20  | 21   | 20        | 48         | 54  | 54        | 50    |            | /1 1 He               | 1 / н                                                                             | IP   |          |        |      |         |       |       |       |
| 040 Z                      | 5 64 7E                    | 20                  | 63                  | 60                    | 40          | OT<br>On           | 13         | 74  | 58   | 20        | 65         | 62  | 11        | Ze    |            | /1.1. HO              | Connor                                                                            | w.   |          |        |      |         |       |       |       |
| a60 B                      | f 6e 3a                    | 20                  | 6b                  | 65                    | 65          | 70                 | 2d         | 61  | 66   | 69        | 76         | 65  | ed.       | 09    |            | on: keen              | -alive                                                                            |      |          |        |      |         |       |       |       |
| 7                          | irerbark                   | 11+5                | odey?               | 410 -                 |             |                    | 2.0        | 01  | U.C. | 0.0       | 13         |     | 00        | 0.5   |            | one weep              | GIIVE                                                                             |      |          |        |      |         |       |       |       |
| - 100 · *                  | a cana A_                  | SAACP               | - Josep             | -nv. )                | abi         |                    |            |     |      |           |            |     |           |       |            |                       |                                                                                   |      |          |        |      |         |       |       |       |

图 1.30 http. request 请求

网络攻防项目实战(微课视频版)

16

注意:从图 1.30 可以看到,协议(protocol)列显示 HTTP 和 SSDP,SSDP 是简单服务发现协议,此协议为网络客户提供一种无须任何配置、管理和维护网络设备服务的机制,设备查询通过 HTTP 协议扩展 M-SEARCH 方法实现。

(2) 输入 http. response 表示响应,如图 1.31 所示。从图 1.31 中可以看到,目的 IP 地址都为 192.168.3.2 接收响应。

| - い太月                                                                                                    |                                                                                                    |                                                      |          |                                                  | - 🗆 X           |
|----------------------------------------------------------------------------------------------------|----------------------------------------------------------------------------------------------------|------------------------------------------------------|----------|--------------------------------------------------|-----------------|
| 文件(图 编辑(图) 视图(3)                                                                                                    | 期時(G) 開閉(C) 分析(A) 统计(S) 电场(                                                                                                | 0 无线000 工具(1) 解助(1)                                  |          |                                                  |                 |
|                                                                                                    | N A A A A A A A A A A A A A A A A A A A                                                                                    |                                                      |          |                                                  | (10) (10) (1)   |
| http.response                                                                                                    | 12                                                                                                    |                                                      |          |                                                  |                 |
| a. Tine                                                                                                    | Source                                                                                                    | Destination .                                        | Fratacal | Length Info                                      |                 |
| 2123 165.641814                                                                                                    | 124.225.213.208                                                                                                    | 192.168.3.2                                          | HIIP     | 608 HIIP/1.1 404 Not Found (text/ntml)           |                 |
| 2133 165.855209                                                                                                    | 180.163.242.116                                                                                                    | 192.168.3.2                                          | HIIP     | 136 HTTP/1.1 404 Not Found                       |                 |
| 2141 166.045651                                                                                                    | 202.200.100.34                                                                                                    | 192.168.3.2                                          | HIIP     | 603 HTTP/1.1 404 Not Found (text/ntml)           |                 |
| 2154 100.252210                                                                                                    | 42.01.120.01                                                                                                    | 192.100.3.2                                          |          | 200 HTTP/1.1 302 Found (text/html)               |                 |
| 2150 100.290509                                                                                                    | 42.01.120.01                                                                                                    | 192.100.3.2                                          | ATTP     | 1033 HTTP/1.1 200 UK (text/html)                 |                 |
| 2109 100, 390023                                                                                                    | 42,01.0.40                                                                                                    | 102 168 2 2                                          | UTTR     | 1052 http:// 1 301 hoved Permanently (text/html) |                 |
| 2202 100.470737                                                                                                    | 100.103.242.110                                                                                                    | 102.168.3.2                                          | ccne     | 100 HTTP/1.1 404 HOL FOUND                       |                 |
| 2210 100.373274                                                                                                    | 303 305 100 34                                                                                                    | 103 169 3 3                                          | UTTR     | 502 HTTP/1 1 404 Net Found (text/html)           |                 |
| 22214 100.003430                                                                                                    | 199 163 242 116                                                                                                    | 102 168 3 3                                          | HTTP     | 136 HTTP/1.1 404 Not Found (CEXC/ICHL)           |                 |
| 2222 100.024304                                                                                                    | 202 205 100 34                                                                                                    | 192.100.3.2                                          | HTTP     | 603 HTTP/1.1 404 Not Found (text/html)           |                 |
| 22/2 167 719896                                                                                                    | 110 43 83 1                                                                                                    | 192 168 3 2                                          | HTTP     | 523 HTTP/1 1 307 Temporary Redirect (text/html)  |                 |
| 2278 167 893365                                                                                                    | 202 206 100 34                                                                                                    | 192 168 3 2                                          | HTTP     | 603 HTTP/1 1 404 Not Found (text/html)           |                 |
| 2291 169 576925                                                                                                    | 192, 168, 3, 1                                                                                                    | 192,168,3,2                                          | SSOP     | 380 HTTP/1,1 200 OK                              |                 |
| ELSE IOST JOSEJ                                                                                                    | 152.100,3.1                                                                                                    | 19211001912                                          | 3301     | 300 mm/111 200 0K                                |                 |
|                                                                                                    |                                                                                                    |                                                      |          |                                                  |                 |
| <ul> <li>Ethernet II, Src: I</li> <li>Internet Protocol</li> <li>User Datagram Prot</li> <li>Simple Service Dis</li> </ul> | HuaweiTe_2d:b9:55 (e8:cd:2d:2d:b<br>Version 4, Src: 192.168.3.1, Dst<br>ocol, Src Port: 1900, Dst Port:<br>covery Protocol | 9:55), Dst: HP_2f:74:c0 (0<br>: 192.168.3.2<br>50252 | 4:0e:3c  | :2f:74:c0)                                       |                 |
|                                                                                                    |                                                                                                    |                                                      |          |                                                  |                 |
| 0000 04 0e 3c 2f 74                                                                                                    | c0 e8 cd 2d 2d b9 55 88 00 45                                                                                              | 00 ··· <td></td> <td></td> <td></td>                 |          |                                                  |                 |
| 3020 01 02 00 00 40                                                                                                    | Ac 01 5a 1b ab 48 54 54 50 26                                                                                              | 311.1.7HTTP/1                                        |          |                                                  |                 |
| 0030 2e 31 20 32 30                                                                                                    | 30 20 4f 4b 0d 0a 4c 4f 43 41                                                                                              | 54 .1 200 0 KLOCAT                                   |          |                                                  |                 |
| 0040 49 4f 4e 3a 20                                                                                                    | 68 74 74 70 3a 2f 2f 31 39 32                                                                                              | 2e ION: htt p://192.                                 |          |                                                  |                 |
| 0050 31 36 38 2e 33                                                                                                    | 2e 31 3a 33 37 32 31 35 2f 75                                                                                              | 70 168.3.1: 37215/up                                 |          |                                                  |                 |
| 0060 6e 70 64 65 76                                                                                                    | 2e 78 6d 6c 0d 0a 53 45 52 56                                                                                              | 45 npdev.xm 1SERVE                                   |          |                                                  |                 |
| O Z vireshark Ut 1968                                                                                                    | 2410. propng                                                                                                    |                                                      |          | 分组: 607125 + 已豊余: 583 (0.1                       | (S) 配置: Defailt |

图 1.31 http. response 响应

(3) 输入 http. request. method == "GET", 请求指定的页面信息, 显示 HTTP GET 方法的请求, 如图 1.32 所示。

| CHARGE         HEBMIN         Rinking         Rinking <thrinking< th=""> <thrinking< th=""> <thrin< th=""><th>###(C) 9##(A) #(H(S) #0.5(Y)<br/>● ⊕ 螢 筆 ≟ ⊒  @ @ @ @<br/>58.3.2<br/>58.3.2</th><th>无近(1) 1月(1) 年初(1)<br/>日<br/>Destination Protoc<br/>202, 206, 100, 34 HTTP<br/>180, 163, 247, 162 HTTP</th><th>ol Length Info<br/>401 GET<br/>319 GET</th><th>/favicon.ico HTTP/1.1</th><th></th><th>ä - •</th></thrin<></thrinking<></thrinking<> | ###(C) 9##(A) #(H(S) #0.5(Y)<br>● ⊕ 螢 筆 ≟ ⊒  @ @ @ @<br>58.3.2<br>58.3.2                          | 无近(1) 1月(1) 年初(1)<br>日<br>Destination Protoc<br>202, 206, 100, 34 HTTP<br>180, 163, 247, 162 HTTP       | ol Length Info<br>401 GET<br>319 GET | /favicon.ico HTTP/1.1           |               | ä - • |
|----------------------------------------------------------------------------------------------------|---------------------------------------------------------------------------------------------------|----------------------------------------------------------------------------------------------------|--------------------------------------|---------------------------------|---------------|-------|
| Time         Scarce           2104 165.410089         192.10           2110 165.493079         192.10           2113 165.893360         192.10           2131 165.893360         192.10                                                                                                    | ● ⇔ ≌ ∓ ≟ ⊒ <b>⊒ Q, Q, Q</b><br>58.3.2<br>58.3.2<br>58.3.2                                        | Destination         Protoc           202.206.100.34         HTTP           180.163.247.162         HTTP | ol Length Info<br>401 GET<br>319 GET | /favicon.ico HTTP/1.1           |               | 8     |
| [http:request sethed="GRT"           Time         Source           2104 165.410089         192.10           2110 165.493079         192.10           2118 165.597398         192.110           2131 165.830360         192.10                                                                                                    | 58.3.2<br>58.3.2<br>58.3.2                                                                        | Destination Protoc<br>202.206.100.34 HTTP<br>180.163.247.162 HTTP                                       | ol Length Info<br>401 GET<br>319 GET | /favicon.ico HTTP/1.1           |               | 3 -   |
| Time         Source           2104         165.410089         192.10           2110         165.493079         192.10           2118         165.597398         192.10           2131         165.830360         192.10                                                                                                    | 58.3.2<br>58.3.2<br>58.3.2                                                                        | Destination         Protoc           202.206.100.34         HTTP           180.163.247.162         HTTP | al Length Info<br>401 GET<br>319 GET | /favicon.ico HTTP/1.1           |               |       |
| 2104 165.410089 192.10<br>2110 165.493079 192.10<br>2118 165.597398 192.10<br>2131 165.830360 192.10                                                                                                    | 58.3.2<br>58.3.2<br>58.3.2                                                                        | 202.206.100.34 HTTP<br>180.163.247.162 HTTP                                                             | 401 GET<br>319 GET                   | /favicon.ico HTTP/1.1           |               |       |
| 2110 165.493079 192.10<br>2118 165.597398 192.10<br>2131 165.830360 192.10                                                                                                    | 58.3.2<br>58.3.2                                                                                  | 180.163.247.162 HTTP                                                                                    | 319 GET                              | (Faulton Les HTTD/1 1           |               |       |
| 2118 165.597398 192.10<br>2131 165.830360 192.10                                                                                                    | 58.3.2                                                                                            |                                                                                                    |                                      | /1441001.100 0017/1.1           |               |       |
| 2131 165.830360 192.10                                                                                                    |                                                                                                   | 124.225.213.208 HTTP                                                                                    | 319 GET                              | /favicon.ico HTTP/1.1           |               |       |
|                                                                                                    | 58.3.2                                                                                            | 180.163.242.116 HTTP                                                                                    | 644 GET                              | /s?q=http://w&src=se HTTP/1.1   |               |       |
| 2139 166.011555 192.10                                                                                                    | 58.3.2                                                                                            | 202.206.100.34 HTTP                                                                                     | 401 GET                              | /favicon.ico HTTP/1.1           |               |       |
| 2152 166.191927 192.16                                                                                                    | 58.3.2                                                                                            | 42.81.120.61 HTTP                                                                                       | 318 GET                              | /favicon.ico HTTP/1.1           |               |       |
| 2155 166.253847 192.10                                                                                                    | 58.3.2                                                                                            | 42.81.120.61 HTTP                                                                                       | 322 GET                              | /error/error.htm HTTP/1.1       |               |       |
| 2166 166.382775 192.10                                                                                                    | 58.3.2                                                                                            | 42.81.8.40 HTTP                                                                                         | 317 GET                              | /favicon.ico HTTP/1.1           |               |       |
| 2191 166.452187 192.10                                                                                                    | 58.3.2                                                                                            | 180.163.242.116 HTTP                                                                                    | 645 GET                              | /s?q=http://wwfsrc=se HTTP/1.1  |               |       |
| 2211 166.628222 192.10                                                                                                    | 58.3.2                                                                                            | 202.206.100.34 HTTP                                                                                     | 401 GET                              | /favicon.ico HTTP/1.1           |               |       |
| 2220 166.799156 192.10                                                                                                    | 58.3.2                                                                                            | 180.163.242.116 HTTP                                                                                    | 646 GET                              | /s?q-http://wwwBsrc-se HTTP/1.1 |               |       |
| 2229 167.229217 192.10                                                                                                    | 58.3.2                                                                                            | 202.206.100.34 HTTP                                                                                     | 401 GET                              | /favicon.ico HTTP/1.1           |               |       |
| 2240 167.708284 192.10                                                                                                    | 58.3.2                                                                                            | 110.43.83.1 HTTP                                                                                        | 316 GET                              | /favicon.ico HTTP/1.1           |               |       |
| - 2267 167.846265 192.10                                                                                                    | 58.3.2                                                                                            | 202.206.100.34 HTTP                                                                                     | 401 GET                              | /favicon.ico HTTP/1.1           |               |       |
|                                                                                                    |                                                                                                   |                                                                                                    |                                      |                                 |               |       |
| Ethernet II, Src: HP_2f:74<br>Internet Protocol Version<br>Transmission Control Proto<br>Hypertext Transfer Protoco                                                                                                    | :c0 (04:0e:3c:2f:74:c0), Dst<br>4, Src: 192.168.3.2, Dst: 20<br>col, Src Port: 55796, Dst Po<br>1 | : HuawelTe_2d:b9:55 (e8:cd<br>2.206.100.34<br>mt: 80, Seq: 7982, Ack: 45                                | :2d:2d:b9:55)<br>104, Len: 347       |                                 | , or , i we a |       |

图 1.32 HTTP GET 方法的请求

(4) 在过滤器输入 http. request. uri contains ". php",筛选 URL HTTP 中包含. php 的数据包,如图 1.33 所示。

| ▲ 102大月                                                                |                                                                                                    |                                                                           |                    |                        |                                                                            |           |
|------------------------------------------------------------------------|----------------------------------------------------------------------------------------------------|---------------------------------------------------------------------------|--------------------|------------------------|----------------------------------------------------------------------------|-----------|
| 文件(F) 编辑(E) 视题(V)                                                      | 新時(G) 捕获(C) 分析(A) 统计(S) 电运(Y)                                                                                     | 无间(W) 工具(T) 和助(H)                                                         |                    |                        |                                                                            |           |
| AIDO DER                                                               | B 9 + + = = = = = = = 0 0 0                                                                                       | A II                                                                      |                    |                        |                                                                            |           |
| A http. request uri contain                                            | ns fi php f                                                                                                    | Con Fill                                                                  |                    |                        | 8                                                                          | -+        |
| So. Ties                                                               | Source                                                                                                    | Pestination 1                                                             | Protocal           | Longth Info            |                                                                            |           |
| + 3551 364.980451                                                      | 202.206.96.180                                                                                                    | 36.110.237.161                                                            | ITTP               | 1328 POST              | /wdinfo.php HTTP/1.1                                                       |           |
| 4018 376.507865                                                        | 202.206.96.180                                                                                                    | 36.110.237.161                                                            | ITTP               | 1508 POST              | /wdinfo.php HTTP/1.1                                                       |           |
| 4460 377.060903                                                        | 202.206.96.180                                                                                                    | 36.110.237.161                                                            | ITTP               | 1376 POST              | /wdinfo.php HTTP/1.1                                                       |           |
| 6485 400.182135                                                        | 202.206.96.180                                                                                                    | 111.206.60.52                                                             | ITTP               | 644 P0ST               | /wdinfo.php HTTP/1.1                                                       |           |
| 6486 400.182137                                                        | 202.206.96.180                                                                                                    | 111.206.60.52                                                             | ITTP               | 652 P0ST               | /wdinfo.php HTTP/1.1                                                       |           |
| 6531 400.214937                                                        | 202.206.96.180                                                                                                    | 111.206.60.52                                                             | ITTP               | 572 POST               | /wdinfo.php HTTP/1.1                                                       |           |
| 6536 400.219360                                                        | 202.206.96.180                                                                                                    | 111.206.60.52                                                             | ITTP               | 588 POST               | /wdinfo.php HTTP/1.1                                                       |           |
| 8079 401.246396                                                        | 202.206.96.180                                                                                                    | 111.206.60.52                                                             | ITTP               | 716 P05T               | /wdinfo.php HTTP/1.1                                                       |           |
| 10221 407.516125                                                       | 202.206.96.180                                                                                                    | 111.206.60.52                                                             | ITTP               | 988 P05T               | /wdinfo.php HTTP/1.1                                                       |           |
| 10233 407.525312                                                       | 202.206.96.180                                                                                                    | 111.206.60.52                                                             | ITTP               | 788 P05T               | /wdinfo.php HTTP/1.1                                                       |           |
| 11133 414.187673                                                       | 202.206.96.180                                                                                                    | 36.110.213.230                                                            | ITTP               | 585 GET /              | intf.php?method=ExtUpdate.query&os=win&arch=x86&os_arch=x86_64&nac1_arch=x | 86-648pt  |
| 11246 415.670798                                                       | 202.206.96.180                                                                                                    | 111.206.60.52                                                             | ITTP               | 1188 P05T              | /wdinfo.php HTTP/1.1                                                       |           |
| 11253 415.678571                                                       | 202,206.96.180                                                                                                    | 111.206.60.52                                                             | ITTP               | 836 P0ST               | /wdinfo.php HTTP/1.1                                                       |           |
| c<br>> Frame 3551: 1328 b<br>> Ethernet II, Src:<br>\Internet Partecel | bytes on wire (10624 bits), 1328 byt<br>HP_2f:74;c0 (04:0e:3c:2f:74:c0), 05<br>Varies 4, 5ex: 103, 264 6€ 108 Det | es captured (10624 bits)<br>t: Cisco_23:44:c3 (08:1)<br>t: 36 110 227 161 | ) on in<br>7:35:23 | terface \De<br>:44:c3) | rice\MPf_{189E27F0-F00F-4752-8378-62F90771AC6E}, id 0                      |           |
| Internet Protocol                                                      | Version 4, SPC: 202.200.90.100, USC                                                                               | : 30.110.237.101                                                          |                    |                        |                                                                            |           |
| > Transmission Contr                                                   | Comments (2000 butes): #3540(155)                                                                                 | #3550/1460) #3551/137                                                     | : 1, Le            | n: 12/4                |                                                                            |           |
| 2 [5 Reassembled for                                                   | segments (2003 bytes): #3349(133),                                                                                | *3330(1400), *3331(127                                                    | •/]                |                        |                                                                            | _         |
| 0000 08 17 35 23 44                                                    | 4 c3 04 0e 3c 2f 74 c0 08 00 45 00                                                                                | EE                                                                        |                    |                        |                                                                            |           |
| 0010 05 22 a5 90 40                                                    | 0 00 80 06 00 00 ca ce 60 b4 24 6e                                                                                | -"@"-\$n                                                                  |                    |                        |                                                                            |           |
| 0020 ed a1 fb f3 00                                                    | 0 50 d5 a9 d6 6f da 39 c3 c7 50 18                                                                                | ·····P·· ·o·9··P·                                                         |                    |                        |                                                                            |           |
| 0030 04 00 42 a7 00                                                    | 0 00 26 12 ad d9 73 2e dd f4 a9 f7                                                                                | - B & - + 5                                                               |                    |                        |                                                                            |           |
| 0040 ua 6/ 68 5/ a6                                                    | 5 A6 a7 86 23 AA 86 a8 18 8a a3 ad                                                                                | strikt Cy those .                                                         |                    |                        |                                                                            |           |
| toose or at ab us us                                                   | realled TTP (2000 letter)                                                                                         | 8                                                                         |                    |                        |                                                                            |           |
| O Z alashah (1+0as                                                     | 10000                                                                                                    |                                                                           |                    |                        | 1 All man - 2004 in (n m)                                                  |           |
| C = HIRDRY SOAPSY                                                      | county bushed                                                                                                    |                                                                           |                    |                        | 3746 - 14420 - EEG(1: 13 (0.14)    BEE                                     | C. PELGUE |

图 1.33 筛选包含.php 的数据包

1.4.5 抓包实例

【例 1-10】 使用 ICMP 协议并抓取百度的数据包,步骤如下。

(1) 在 cmd 下执行 ping www.baidu.com -t 命令,如图 1.34 所示,显示百度的 IP 地 址为 182.61.200.7。

| C:\windows\system32>ping www.baidu.com -t                                                                                                    |
|----------------------------------------------------------------------------------------------------|
| 正在 Ping www.a. shifen.com [182.61.200.7] 具有 32 字节的数据:<br>来自 182.61.200.7 的回复: 字节=32 时间=7ms TTL=51<br>来自 182.61.200.7 的回复: 字节=32 时间=7ms TTL=51<br>182.61.200.7 的回复: 字节=32 时间=7ms TTL=51<br>来自 182.61.200.7 的回复: 字节=32 时间=7ms TTL=51<br>来自 182.61.200.7 的回复: 字节=32 时间 |
| 182.61.200.7 的 Ping 统计信息:<br>数据包: 已发送 = 19, 已接收 = 19, 丢失 = 0 (0% 丢失),<br>往返行程的估计时间(以毫秒为单位):<br>最短 = 7ms, 最长 = 10ms, 平均 = 7ms<br>Control-C                                                                                                    |
|                                                                                                    |

图 1.34 执行 ping 操作

(2) 回到桌面,在过滤器中,输入 ip. addr == 182.61.200.7 and icmp,如图 1.35 所示。

| 1 4               | +8dr - 102 61 200 7                                       | and imp                                                                                |                                                      |               |                        |                                                | 6 |
|-------------------|-----------------------------------------------------------|----------------------------------------------------------------------------------------|------------------------------------------------------|---------------|------------------------|------------------------------------------------|---|
| Ro.               | Tine                                                      | Source                                                                                 | Destination                                          | Protocal 1    | sugth Info             |                                                |   |
| -10               | 715 23.762121                                             | 202.206.96.154                                                                         | 182.61.200.7                                         | ICHP          | 74 Echo (ping) request | 1d=0x0001, seq=2/512, ttl=128 (reply in 716)   |   |
| +                 | 716 23.769504                                             | 182.61.200.7                                                                           | 202.206.96.154                                       | IOW           | 74 Echo (ping) reply   | id=0x0001, seq=2/512, ttl=51 (request in 715)  |   |
|                   | 749 24.774231                                             | 202.206.96.154                                                                         | 182.61.200.7                                         | ICMP          | 74 Echo (ping) request | id=0x0001, seq=3/768, ttl=128 (reply in 750)   |   |
|                   | 750 24.782084                                             | 182.61.200.7                                                                           | 202.206.96.154                                       | ICMP          | 74 Echo (ping) reply   | id=0x0001, seq=3/768, ttl=51 (request in 749)  |   |
|                   | 754 25.777327                                             | 202.206.96.154                                                                         | 182.61.200.7                                         | ICMP          | 74 Echo (ping) request | id=0x0001, seq=4/1024, ttl=128 (reply in 755)  |   |
|                   | 755 25.785671                                             | 182.61.200.7                                                                           | 202.206.96.154                                       | ICMP          | 74 Echo (ping) reply   | id=0x0001, seq=4/1024, ttl=51 (request in 754) |   |
|                   | 765 26.782494                                             | 202.206.96.154                                                                         | 182.61.200.7                                         | ICMP          | 74 Echo (ping) request | id-0x0001, seq-5/1200, ttl-128 (reply in 766)  |   |
|                   | 765 26.793100                                             | 182.61.200.7                                                                           | 202.206.96.154                                       | ICMP          | 74 Echo (ping) reply   | id=0x0001, seq=5/1280, ttl=51 (request in 765) |   |
|                   | 775 27.785966                                             | 202.206.96.154                                                                         | 182.61.200.7                                         | ICMP          | 74 Echo (ping) request | id=0x00001, seq=6/1536, ttl=128 (reply in 776) |   |
|                   | 776 27.793179                                             | 182.61.200.7                                                                           | 202.206.96.154                                       | ICMP          | 74 Echo (ping) reply   | id=0x0001, seq=6/1536, ttl=51 (request in 775) |   |
|                   | 788 28.791487                                             | 202.206.96.154                                                                         | 182.61.200.7                                         | ICMP          | 74 Echo (ping) request | id=0x0001, seq=7/1792, ttl=128 (reply in 781)  |   |
|                   | 781 28.798797                                             | 182.61.200.7                                                                           | 202.206.96.154                                       | ICMP          | 74 Echo (ping) reply   | id=0x0001, seq=7/1792, ttl=51 (request in 780) |   |
|                   | 785 29.797424                                             | 202.206.96.154                                                                         | 182.61.200.7                                         | ICMP          | 74 Echo (ping) request | id-0x0001, seq-8/2048, ttl=128 (reply in 787)  |   |
|                   | 787 29.806129                                             | 182.61.200.7                                                                           | 202.206.96.154                                       | ICMP          | 74 Echo (ping) reply   | id-0x0001, seg-8/2048, ttl-51 (request in 786) |   |
| €                 |                                                           |                                                                                        |                                                      |               |                        |                                                | _ |
| > E<br>> I<br>> I | thernet II, Src:<br>sternet Protocol<br>sternet Control M | HP_24:74:c0 (04:0e:3c:24:74:c0),<br>Version 4, Src: 202.206.96.154,<br>essage Protocol | Dst: Cisco_23:44:c3 (6<br>Dst: 182.61.200.7          | 88:17:35:23:4 | μiε3)                  |                                                |   |
|                   | 08 17 35 23 44                                            | c3 04 0e 3c 2f 74 c0 08 00 45                                                          | 00 ···5#0··· <td></td> <td></td> <td></td> <td></td> |               |                        |                                                |   |

图 1.35 抓取百度数据包

(3)选中图 1.35 中 1 号窗口的第一行的数据包,在 2 号窗口数据包详细信息中显示 这个数据包的所有详细信息内容,包括 Frame、Ethernet II、Internet Protocol Version 4、 Internet Control Message Protocol。单击 2 号窗口左侧三角,可显示抓到的数据包的详 细信息,如图 1.36 所示。

| II ip. eddr - 102 61 20             | 0.7 and imp                         |                             |               |             |                |                                              |
|-------------------------------------|-------------------------------------|-----------------------------|---------------|-------------|----------------|----------------------------------------------|
| Bo, Tine                            | Seurce                              | Destination                 | Fratocal      | Length Info |                |                                              |
| - 715 23.76212                      | 1 202.206.96.154                    | 182.61.200.7                | ICMP          | 74 Echo     | (ping) request | id=0x0001, seq=2/512, ttl=128 (reply in 716) |
| s                                   |                                     |                             |               | 1           | [40073370 F007 |                                              |
| <ul> <li>Frame 715: 74 b</li> </ul> | ytes on wire (592 bits), 74 b       | ytes captured (592 bits) on | interface \   | Device\NPF_ | {189E27F0-F08F | 4752-B378-62F9D771AC6E}, 1d 0                |
| > Interface 1d                      | : A (/DeArce/Mb+_{IBAFS/HB-HA       | 1F-4/52-83/8-62F90//1AL6E}) |               |             |                |                                              |
| Encapsulatio                        | type: Ethernet (1)                  | and the Water               |               |             |                |                                              |
| Arrival lime                        | : Apr 5, 2021 15:38:44.36603        | 1000 中国标准时间                 |               |             |                |                                              |
| Ench Time                           | 161769334 366030000 cocoods         | aeconus J                   |               |             |                |                                              |
| Time delta                          | from operations contineed fromes    | 0 006063000 seconds]        |               |             |                |                                              |
| Time delta                          | from previous captured trame:       | 0.000000000 seconds]        |               |             |                |                                              |
| [Time cinca                         | rom previous displayed frame.       | (2121000 seconds]           |               |             |                |                                              |
| Ecome Number                        | - 715                               | vozizioou seconusi          |               |             |                |                                              |
| France Longth                       | 74 hutos (502 hits)                 |                             |               |             |                |                                              |
| Capture Length                      | th: 74 butes (592 bits)             |                             |               |             |                |                                              |
| Erame is ma                         | rked: Falsel                        |                             |               |             |                |                                              |
| [Frame is in                        | word Falsel                         |                             |               |             |                |                                              |
| [Protocols i                        | frame: eth:ethectype:in:icm         | a:data]                     |               |             |                |                                              |
| [Coloring Ru                        | le Name: ICMP]                      |                             |               |             |                |                                              |
| [Coloring Ru                        | le String: ican    icany6]          |                             |               |             |                |                                              |
| ~ Ethernet II. Sr                   | c: HP 2f:74:c0 (04:0e:3c:2f:7       | 4:c0), Dst: Cisco 23:44:c3  | (08:17:35:23) | (44:c3)     |                |                                              |
| > Destination:                      | Cisco 23:44:c3 (08:17:35:23:4       | 14:c3)                      | (             |             |                |                                              |
| > Source: HP 2                      | f:74:c0 (04:0e:3c:2f:74:c0)         |                             |               |             |                |                                              |
| Type: IPv4 (                        | 9×9899)                             |                             |               |             |                |                                              |
| v Internet Protoc                   | ol Version 4, Src: 202.206.96       | .154, Dst: 182.61.200.7     |               |             |                |                                              |
| 0100 1                              | Version: 4                          |                             |               |             |                |                                              |
| 0101 = 1                            | Header Length: 20 bytes (5)         |                             |               |             |                |                                              |
| > Differentiat                      | ed Services Field: 0x00 (DSCP:      | CS0, ECN: Not-ECT)          |               |             |                |                                              |
| Total Length                        | : 60                                |                             |               |             |                |                                              |
| Identificati                        | on: 0x66d9 (26329)                  |                             |               |             |                |                                              |
| > Flags: 0x00                       |                                     |                             |               |             |                |                                              |
| Fragment Off                        | set: 0                              |                             |               |             |                |                                              |
| Time to Live                        | : 128                               |                             |               |             |                |                                              |
| Protocol: IC                        | 4P (1)                              |                             |               |             |                |                                              |
| Header Check                        | sum: 0x0000 [validation disab]      | led]                        |               |             |                |                                              |
| [Header check                       | <pre>ksum status: Unverified]</pre> |                             |               |             |                |                                              |
| Source Addre                        | ss: 202.206.96.154                  |                             |               |             |                |                                              |
| Destination                         | Address: 182.61.200.7               |                             |               |             |                |                                              |
| ✓ Internet Contro                   | 1 Message Protocol                  |                             |               |             |                |                                              |
| Type: 8 (Ech                        | o (ping) request)                   |                             |               |             |                |                                              |
| Code: 0                             |                                     |                             |               |             |                |                                              |
| Checksum: 0x                        | 1d59 [correct]                      |                             |               |             |                |                                              |
| [Checksum Sta                       | atus: Good]                         |                             |               |             |                |                                              |
| Identifier (                        | 3E): 1 (0x0001)                     |                             |               |             |                |                                              |
| Idantifian /                        | E1. 256 (0-0100)                    |                             |               |             |                |                                              |

图 1.36 数据包的详细信息

# 1.5 网络安全分析实例

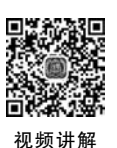

19

### 1.5.1 ARP 欺骗原理

ARP 协议是 Address Resolution Protocol(地址解析协议)的缩写,在以太网环境中,数据的传输所依赖的是 MAC 地址而非 IP 地址,而将已知 IP 地址转换为 MAC 地址的工作是由 ARP 协议来完成的。

ARP欺骗就是一种典型的中间人攻击方式,中间人攻击就是 A 机器和 B 机器在进行正常的网络通信时,Hacker实施中间人攻击,监听 A 机器和 B 机器的通信,在这个过程中 Hacker 作为中间人会处理转发它们的数据信息,也就是说 A 机器和 B 机器之间依然可以正常通信,并且它们也不会发现通信过程中多了一个人。A 机器以为自己是在和 B 机器通信,然而实际上多了一个 Hacker 正在默默地监听 A 机器和 B 机器之间的通信。

ARP协议的缺点是没有任何认证机制。当主机A收到一个发送方IP地址为192.168.157.142的ARP请求包时,主机A并不会对这个数据包做任何的真伪校验,无论这个数据包是否来自192.168.157.142,它都会将其添加到ARP缓存表中,Hacker 正是利用这一点来冒充网关等主机的。

【例 1-11】 在 VMware 中分别创建两台虚拟机, Kali 机器的 IP 地址为 192.168.157.142, Windows 7 机器的 IP 地址为 192.168.157.170。

(1) 在 Kali 下执行"09-嗅探/欺骗"下的 Wireshark 程序,如图 1.37 所示。 说明: 创建虚拟机和 Kali 系统的详细安装步骤可以参考项目 5。

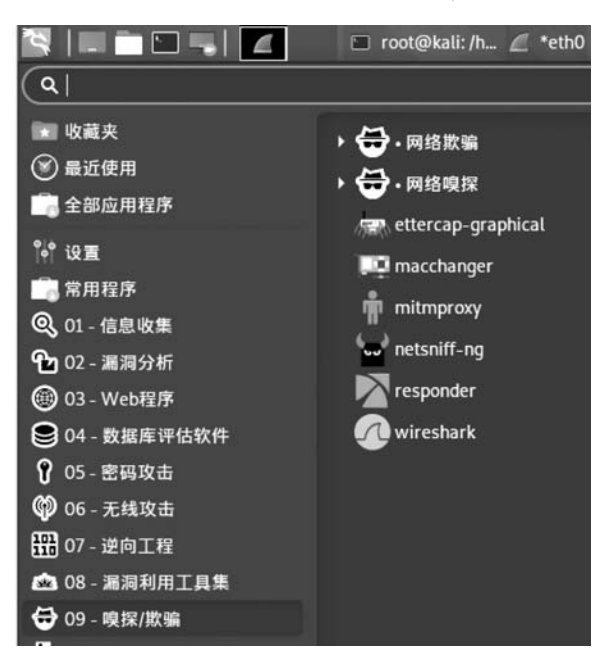

图 1.37 在 Kali 下执行 Wireshark

(2) 在 Kali 下进入终端模式,执行 ping 192.168.157.170 命令,如图 1.38 所示。

| <pre>(root@ kali)-[/home/malimei]</pre>                         |
|-----------------------------------------------------------------|
| -# ping 192.168.157.170                                         |
| PING 192.168.157.170 (192.168.157.170) 56(84) bytes of data.    |
| 64 bytes from 192.168.157.170: icmp seg=1 ttl=128 time=0.606 ms |
| 64 bytes from 192.168.157.170: icmp seg=2 ttl=128 time=0.423 ms |
| 64 bytes from 192.168.157.170; icmp seg=3 ttl=128 time=1.23 ms  |
| 64 bytes from 192,168,157,170; icmp_seq=4 ttl=128 time=0,720 ms |
| 64 bytes from 192.168.157.170; icmp_seg=5 ttl=128 time=0.625 ms |
| 64 bytes from 192.168.157.170: icmp_seq=6 ttl=128 time=0.325 ms |
| 64 bytes from 192,168,157,170: jcmp seq=7 ttl=128 time=0.553 ms |
| 64 bytes from 192.168.157.170: icmp_seq=8 ttl=128 time=0.479 ms |
| 64 hytes from 192,168,157,170: icmn seq=9 ttl=128 time=0.522 ms |
| AC                                                              |
| 102 168 157 170 ping statistics                                 |
| 0 packate transmitted 0 received 0% packat loss time 9129ms     |
| st min / aug/max/mday _ 0 225/0 608/1 227/0 2/4 mc              |
| rtt min/avg/max/muev = 0.323/0.000/1.22//0.244 ms               |
| (marked health) ( there in the state of the                     |
| (root & kati)-[/nome/matimel]                                   |

图 1.38 Kali 机器 ping Windows 7

(3) Kali 机器 192.168.157.142 和 Windows 7 机器 192.168.157.170 进行通信时, 会先在 ARP 缓存表查找 192.168.157.170 对应的 ARP 表项(即 192.168.111.170 对应 的 MAC 地址),如果没有找到则会发送 ARP 请求。IP 为 192.168.157.142 的主机首先 会以广播方式发送一个 ARP 请求包获取 192.168.157.170 主机的 MAC 地址,其内容为 who has 192.168.157.170? Tell 192.168.157.142,如图 1.39 所示。

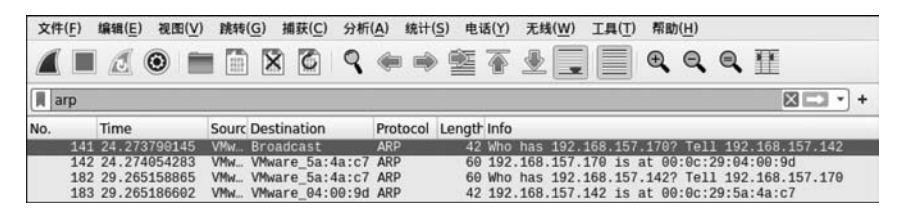

图 1.39 抓取到的广播内容

(4)当 IP为 192.168.157.170的主机收到这个 ARP 请求包时并不会做任何的真伪 校验, 而是直接回复一个 ARP 响应包, 把自己的 MAC 地址告诉 192.168.157.142的主机, 如图 1.40 所示。

| ar ar                                          | þ                                                                                                    |                                                                      |                                                                                                    |                       |                  |                      |               |                |            |              |                |                  |                | $\times$  |      | + |
|------------------------------------------------|----------------------------------------------------------------------------------------------------|----------------------------------------------------------------------|----------------------------------------------------------------------------------------------------|-----------------------|------------------|----------------------|---------------|----------------|------------|--------------|----------------|------------------|----------------|-----------|------|---|
| No.                                            | Time                                                                                                    | Sourc                                                                | Destination                                                                                                 | Protocol              | Length           | Info                 |               |                |            |              |                |                  |                |           |      |   |
|                                                | 141 24.273790145                                                                                                    | VMw                                                                  | Broadcast                                                                                                   | ARP                   | 42               | Who I                | as :          | 192.1          | 168.       | 157.         | 170?           | Tell :           | 192.16         | 8.157     | .142 |   |
|                                                | 142 24.274054283                                                                                                    | VMw                                                                  | VMware_5a:4a:c7                                                                                             | ARP                   | 60               | 192.1                | 168.1         | 157.2          | 170        | is a         | : 00:          | 0c:29            | :04:00         | 1:9d      |      | _ |
|                                                | 182 29.265158865                                                                                                    | VMw                                                                  | VMware_5a:4a:c7                                                                                             | ARP                   | 60               | Who I                | as :          | 192.1          | 168.       | 157.3        | 142?           | Tell :           | 192.16         | 8.157     | .170 |   |
|                                                | 183 29.265186602                                                                                                    | VMw                                                                  | VMware_04:00:9d                                                                                             | ARP                   | 42               | 192.1                | 168.3         | 157.1          | 42         | is a         | : 00:          | 0c:29            | :5a:4a         | :c7       |      |   |
| L. Fr                                          | ama 142: 60 hutas                                                                                                    | 00.14                                                                | re (400 bits) (                                                                                             | 0 butos               | contur           | nd 11                | 00 1          | itel           | 00         | inte         | rfac           | oth              | h id           | 0         |      |   |
| Fr                                             | ame 142: 60 bytes<br>hernet II, Src: V                                                                                                    | on wi<br>Mware_                                                      | Lre (480 bits), 6<br>04:00:9d (00:0c:                                                                       | 50 bytes<br>:29:04:0  | captur<br>9:9d), | ed (4<br>Dst:        | 80 t<br>VMwa  | its)<br>are_5  | on<br>a:4  | inte<br>:c7  | rface<br>(00:0 | e eth@<br>0c:29: | ), 1d<br>5a:4a | 0<br>:c7) |      |   |
| Fr<br>Et                                       | ame 142: 60 bytes<br>hernet II, Src: V<br>iress Resolution                                                                                                    | on wi<br>Mware_<br>Protoc                                            | <pre>Lre (480 bits), 6 _04:00:9d (00:0c: col (reply) t (1)</pre>                                            | 60 bytes<br>29:04:0   | captur<br>9:9d), | ed (4<br>Dst:        | 180 t<br>VMwa | its)<br>are_5  | on<br>a:4  | inte<br>:c7  | rface<br>(00:0 | e ethe<br>Dc:29: | ), id<br>5a:4a | 0<br>:c7) | _    |   |
| Fr<br>Et                                       | ame 142: 60 bytes<br>hernet II, Src: V<br>iress Resolution<br>Hardware type: E<br>Protocol type: I                                                                                                    | on wi<br>Mware_<br>Protoc<br>therne<br>Pv4 (0                        | lre (480 bits), (<br>04:00:9d (00:0c:<br>col (reply)<br>t (1)<br>x0800)                                     | 60 bytes<br>29:04:0   | captur<br>9:9d), | ed (4<br>Dst:        | 180 t<br>VMwa | oits)<br>are_5 | on<br>a:4  | inte<br>:c7  | rfac<br>(00:0  | e ethe<br>Oc:29: | ), 1d<br>5a:4a | 0<br>:c7) |      |   |
| Fr<br>Et                                       | ame 142: 60 bytes<br>hernet II, Src: V<br>iress Resolution<br>Hardware type: E<br>Protocol type: I<br>Hardware size: 6                                                                                 | on wi<br>Mware_<br>Enclose<br>therne<br>Pv4 (0                       | re (480 bits), 6<br>04:00:9d (00:0c:<br>col (reply)<br>tt (1)<br>x0800)                                     | 60 bytes<br>29:04:0   | captur<br>9:9d), | ed (4<br>Dst:        | 180 t<br>VMwa | oits)<br>are_5 | on<br>a:4  | inte<br>:c7  | (00:0          | e ethe<br>Oc:29: | ), 1d<br>5a:4a | 0<br>:c7) |      |   |
| Fr<br>Et                                       | ame 142: 60 bytes<br>hernet II, Src: V<br>fress Resolution<br>Hardware type: E<br>Protocol type: I<br>Hardware size: 6<br>Protocol size: 4                                                             | ON WI<br>Mware<br>Protoc<br>therne<br>Pv4 (6                         | lre (480 bits), 6<br>04:00:9d (00:0c:<br>col (reply)<br>tt (1)<br>x0800)                                    | 60 bytes<br>29:04:0   | captur<br>9:9d), | ed (4<br>Dst:        | 180 t<br>VMwa | oits)<br>are_5 | on<br>a:4  | inte<br>1:c7 | (00:0          | e eth@<br>0c:29: | ), 1d<br>5a:4a | 0<br>:c7) |      |   |
| Fr<br>Et                                       | ame 142: 60 bytes<br>mernet II, Src: V<br>Fress Resolution<br>Hardware type: E<br>Protocol type: I<br>Hardware size: 6<br>Protocol size: 4<br>Opcode: reply (2                                         | on wi<br>Mware<br>Proto<br>Proto<br>therne<br>Pv4 (6<br>)            | ire (480 bits), 6<br>04:00:9d (00:0c:<br>col (reply)<br>tt (1)<br>x0800)                                    | 60 bytes<br>29:04:00  | captur<br>9:9d), | ed (4<br>Dst:        | 180 t<br>VMwa | oits)<br>are_5 | on<br>ia:4 | inte<br>:c7  | (00:0          | e ethe<br>9c:29: | ), 1d<br>5a:4a | 0<br>:c7) |      |   |
| <ul> <li>Fr</li> <li>Et</li> <li>Ad</li> </ul> | ame 142: 60 bytes<br>hernet II, Src: V<br>fress Resolution<br>Hardware type: E<br>Protocol type: I<br>Hardware size: 6<br>Protocol size: 4<br>Opcode: reply (2<br>Sender MAC addre                     | on wi<br>Mware_<br>Enote<br>therne<br>Pv4 (6<br>)<br>ss: VM          | <pre>Lre (480 bits), 6 04:00:9d (00:0c: col (reply) t (1) xx8800) Ware_04:00:9d (00 </pre>                  | 50 bytes<br>:29:04:00 | captur<br>9:9d), | ed (4<br>Dst:<br>9d) | 80 t<br>VMwa  | oits)<br>are_5 | on<br>a:4  | inte<br>1:c7 | (00:0          | e ethé<br>0c:29: | ), 1d<br>5a:4a | 0<br>:c7) |      |   |
| <ul> <li>Fr</li> <li>Et</li> <li>Ad</li> </ul> | ame 142: 60 bytes<br>hernet II, Src: V<br>fress Resolution<br>Hardware type: E<br>Protocol type: I<br>Hardware size: 6<br>Protocol size: 4<br>Opcode: reply (2<br>Sender MAC addre<br>Sender IP addres | on wi<br>Mware<br>Proto<br>therne<br>Pv4 (6<br>)<br>ss: VM<br>s: 192 | Lre (480 bits), 6<br>04:00:9d (00:0c:<br>col (reply)<br>t (1)<br>x0800)<br>ware_04:00:9d (6<br>:168.157.170 | 50 bytes<br>29:04:00  | captur<br>9:9d), | ed (4<br>Dst:<br>9d) | 180 t<br>VMwa | oits)<br>are_5 | on<br>a:4  | inte<br>i:c7 | (00:(          | e eth0<br>0c:29: | ), 1d<br>5a:4a | 0<br>:c7) |      |   |

图 1.40 回复响应包